# Outpost Packet Message Manager Version 2.2.0

Author:Jim Oberhofer KN6PETitle:Outpost Tour and Training, v2.2.0Document Rev:1.0Release Date:26 April 2007File:OutpostTnT220.pdf

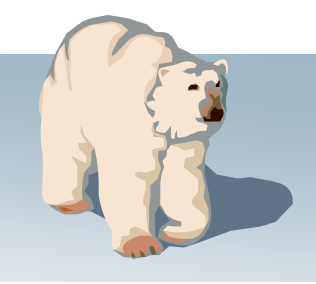

### **Topics** *Outpost Packet Message Manager*

- Overview
- Features
- Setups
- Tools and Controls
- Creating Messages
- Special Message Handling
- A Typical Session
- Limitations and Constraints
- Questions

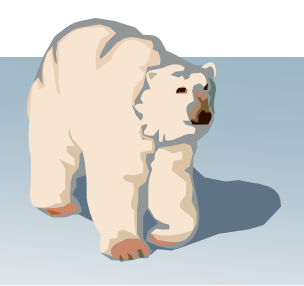

Outpost Packet Message Manager

### What is Outpost?

- A Windows-based packet messaging client
- Supports ARES, RACES, and other amateur radio emergency response teams and their need to pass digital traffic
- Helps automate the packet message handling environment
- Manages all message-handling between you and your BBS
- Lets you read, delete, create, reply to, or forward messages back to the BBS

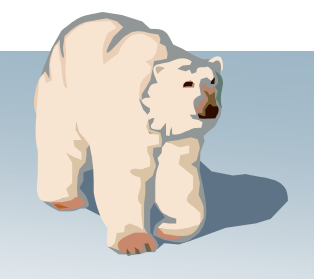

Outpost Packet Message Manager

### Why use Outpost?

- Leverages the existing packet hardware, network, and BBS infrastructure
  - Compatible with many existing BBSs and TNC PBBSs
  - Uses your existing TNC and packet radio equipment
  - Only a packet client (end-user) change is required
- Hides the complexity of the packet operating environment
  - Similar look and feel to contemporary email programs
  - Shorter learning curve for packet operations
  - Allows users to ... "focus on the message, not the medium"
- Implements most local emergency management policies for digital communications
- Still under active development based on user requests and on-going alignment with the Outpost mission.

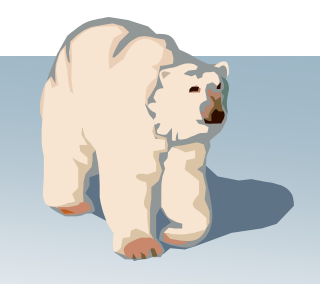

Outpost Packet Message Manager

### **General Outpost Features**

- Message Management
  - Multiple message folders
  - Supports the three primary message types: Private, NTS, and Bulletins
  - Text Formatting in a free-form message window
  - NTS Message Maker with automated ARL message support
  - On-line report builder using report templates
  - Supports Urgent message, Delivery and Read Receipts
- Send/Receive Session Management
  - Supports Serial, AGWPE, and Telnet interfacing with over 20 of PBBS and BBSs
  - Automatically controls the sequence for initializing the selected interface, connecting to, and sending messages to and retrieving messages from the BBS

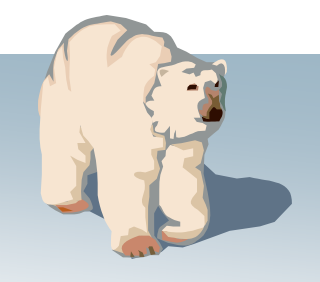

**Outpost Packet Message Manager** 

### **General Outpost Features**

- Configurations and Setups
  - BBS, TNC, and Interfaces manages a list of BBSs & Interfaces
  - Message Retrieval choose the message types ti be retrieved
  - Send/Receive automation 3 ways for automatically initiating BBS sessions

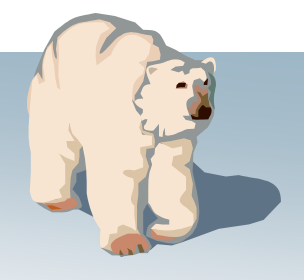

Outpost Packet Message Manager

### **Outpost History**

- Commenced Development...
- v0.95; First Beta Release...
- v1.0; First Release...
- v1.1; enhanced look and feel...
- v1.2; on-line reports, MSYS support...
- v1.3; collaborative messaging...
- v2.0; AGWPE and telnet support...
- v2.0.4; NTS extensions, other enhancements...
- v2.1: Tactical Calls; KA-, Netrom Node support
- v2.2: Winlink/telpac, other BBS support...

November 2002 May 2003 October 2003 March 2004 May 2004 December 2004 June 2005 February 2006 October 2006 April 2007

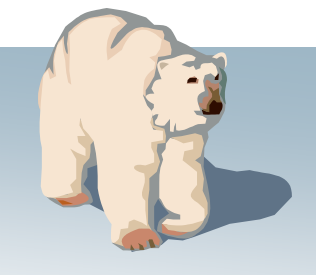

7

### **Features**

Outpost Packet Message Manager

#### Message management

- Familiar email-app look and feel
- Separate folders for message storage
- Clear message identification (unread=BOLD, urgent=Red)
- Follows a formal message workflow
- Manage BBS and interface setups
- Additional settings to control how Outpost behaves

| Outpost Pack      | et Message       | Manager                           |                                     |                          |                                                                                                  |                                                |                                                          | _ 🗆 X                              |
|-------------------|------------------|-----------------------------------|-------------------------------------|--------------------------|--------------------------------------------------------------------------------------------------|------------------------------------------------|----------------------------------------------------------|------------------------------------|
| New               |                  | Open                              | Delete                              | P                        | rint Send/Receive                                                                                |                                                |                                                          |                                    |
| Folder List       | In Tray          | /                                 |                                     |                          |                                                                                                  |                                                |                                                          |                                    |
| In Tray           | U Type<br>B<br>B | From<br>N6VHF<br>SYSOP<br>KN6PE   | To<br>ALL<br>ALLEOC<br>NEWUSR       | BBS<br>K6FB-2<br>W6XSC-1 | Subject<br>SUNNYVALE HAME FLEA MA<br>EMERGENCY BBS OPERATIONS<br>Outpost Known Limitations, v2.2 | Date/Tir<br>04/02/<br>04/03/2<br>04/04/2       | ne<br>2007<br>007 12:46<br>007 12:00                     | Size<br>2854<br>1174<br>4282       |
| Out Tray          | II<br>B          | KN6PE<br>KN6PE<br>XSCEOC<br>KN6PE | NEWUSR<br>NEWUSR<br>CUPEOC<br>CARES | W6XSC-1<br>K6FB-2        | What's New in Outpost v2.2<br>Welcome to Outpost 2.2<br>Request EOC Status<br>N95 Mask Purchase  | 04/04/2<br>04/04/2<br><b>04/04/</b><br>04/09/2 | 007 12:00<br>007 12:00<br><mark>2007</mark><br>007 20:43 | 2854<br>1174<br><b>4282</b><br>241 |
| Msgs              |                  |                                   |                                     | $\square$                |                                                                                                  |                                                |                                                          |                                    |
| Draft             |                  |                                   |                                     |                          |                                                                                                  |                                                |                                                          |                                    |
| Deleted<br>Msgs   |                  |                                   |                                     |                          |                                                                                                  |                                                |                                                          |                                    |
| 7 Items, 75 Total | Station ID: I    | KN6PE - TN                        | C: KPC3 BE                          | S: KN6PE-1               |                                                                                                  |                                                | 00:00:00                                                 | 20:58:35                           |

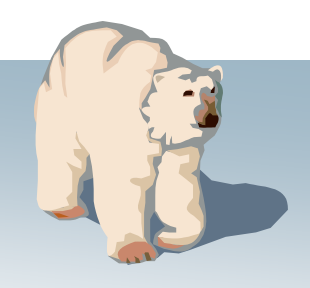

### **Features**

Outpost Packet Message Manage

彩 Fi

#### Message viewing

- Supports viewing, printing, deleting or saving a message to a local file
- Reply and Forward message ulletformatting

|                               | 🔐 Outpost Pac                          | ket Messa                  | ge Manager                                                             |                                                           |                                               |                                                                                                    |                                                                                                    |                                                                                                    |                                                                                                    |
|-------------------------------|----------------------------------------|----------------------------|------------------------------------------------------------------------|-----------------------------------------------------------|-----------------------------------------------|----------------------------------------------------------------------------------------------------|----------------------------------------------------------------------------------------------------|----------------------------------------------------------------------------------------------------|----------------------------------------------------------------------------------------------------|
|                               | File Edit Setup                        | o Tools                    | etions Help                                                            |                                                           |                                               |                                                                                                    |                                                                                                    |                                                                                                    |                                                                                                    |
| jer                           | Ne                                     | w                          | Open                                                                   | Delete                                                    | P                                             | rint Send                                                                                                    | d/Receive                                                                                                    |                                                                                                    |                                                                                                    |
|                               | Folder List                            | In Tr                      | ay                                                                     |                                                           |                                               |                                                                                                    |                                                                                                    |                                                                                                    |                                                                                                    |
|                               | In Tray<br>Out Tray<br>Sent            | U Typ<br>B<br>B<br>II<br>B | e From<br>NGVHF<br>SYSOP<br>KN6PE<br>KN6PE<br>KN6PE<br>XSCEOC<br>KN6PE | To<br>ALL<br>ALLEOC<br>NWUSR<br>NEWISR<br>CUPECC<br>CARES | BBS<br>KGFB-2<br>W6XSC-1<br>W6XSC-1<br>K6FB-2 | Subject<br>SUNNYVAL<br>EMERGENC'<br>Outpost Know<br>What's New i<br>Welcome to 0<br>Request E0<br>N95 Mask Pu | LE HAME FLEA MA<br>Y BBS OPERATIONS<br>vn Limitations, v2.2<br>n Outpost v2.2<br>Dutpost 2.2<br>Dutpost 2.2<br>DC Status<br>irchase | Date/Time<br>04/03/2007<br>04/03/2007<br>04/04/2007<br>04/04/2007<br>04/04/2007<br>04/04/2007<br>04/09/2007 | Size           7         2854           12:46         1174           12:00         4282           12:00         2854           12:00         1174           7         4282           20:43         241 |
| 🔐 N95 M                       | lask Purchase                          | - Packet                   | Message                                                                | N                                                         |                                               |                                                                                                    |                                                                                                    |                                                                                                    | ×                                                                                                    |
| File Edit                     | Print                                  | Reply                      | rs Heip<br>Reply to All                                                | トレン Forwar                                                | rd                                            | Delete                                                                                                    | Close                                                                                                    | Expire                                                                                                    |                                                                                                    |
| Bulletin M                    | lessage                                |                            |                                                                        |                                                           |                                               |                                                                                                    |                                                                                                    |                                                                                                    | 1 1                                                                                                    |
| Bbs:                          | K6FB-2                                 |                            |                                                                        |                                                           |                                               |                                                                                                    | Sent: 04/09                                                                                                    | 9/2007 20:43                                                                                                |                                                                                                    |
| From:                         | KN6PE                                  |                            |                                                                        |                                                           |                                               |                                                                                                    |                                                                                                    |                                                                                                    |                                                                                                    |
| To:                           | CARES                                  |                            |                                                                        |                                                           |                                               |                                                                                                    |                                                                                                    |                                                                                                    |                                                                                                    |
| Subject:                      | N95 Mask Pur                           | chase                      |                                                                        |                                                           |                                               |                                                                                                    |                                                                                                    |                                                                                                    |                                                                                                    |
| All Pac                       | ket-enabled                            | CARES 1                    | members,                                                               |                                                           |                                               |                                                                                                    |                                                                                                    | A                                                                                                    |                                                                                                    |
| Those C.<br>please<br>CARES m | ARES members<br>let me know<br>embers. | s intere<br>. We wi        | ested in p<br>ill be doi:                                              | urchasing<br>ng a bulk                                    | N95 mas<br>purchas                            | ks as des<br>e at a co                                                                                        | cribed by Mar<br>ost of \$1 per                                                                                                    | sha,<br>mask for                                                                                            | 20:58:35                                                                                                    |
| Regards<br>Jim KN             | ,<br>6PE                               |                            |                                                                        |                                                           |                                               |                                                                                                    |                                                                                                    |                                                                                                    |                                                                                                    |
|                               |                                        |                            |                                                                        |                                                           |                                               |                                                                                                    |                                                                                                    |                                                                                                    |                                                                                                    |

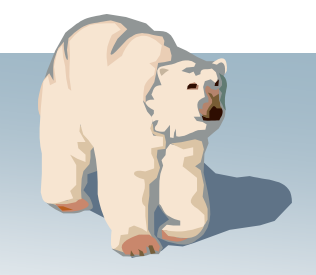

### **Features**

Outpost Packet Message Manager

#### **Message creation**

- Supports Private, Bulletin, and NTS message types
- Message formatting before sending
- Set messages to <u>Urg</u>ent
- Request delivery or read receipts
- Different ways for originating messages
- NTS Message Maker

| Contractions       Theory       Open       Delete       Print       Send/Receive         Folder I       In Tray       In Tray       B       Nevrite       ALLEOC       SUNNYVALE HAME FLEA MA       Delete/Time       Size         B       NEVRIFE       NEVVISR       Wints       Dupot Known Lindstons, v22       04/04/2007.00       2854         Util Tay       NEVER       NEVVISR       What New in Outpot V22       04/04/2007.1200       2854         Velocitie       NEVER       NEVVISR       What New in Outpot V22       04/04/2007.200       1244         Sent       NERFE       NEVVISR       What New in Outpot V22       04/04/2007.200       1244         Sent       NERFE       NEVVISR       What New in Outpot V22       04/04/2007.200       1244         Sent       NERFE       NEVVISR       What New in Outpot V2       04/04/2007.200       1247         Sent       NERFE       NEVVISR       Velocitie to Upot 22       04/04/2007.200       1247         Sent       Setter       NERFE       NEVISR       Velocitie to Upot 22       04/04/2007.200       1247         Setter       NERFE       NEVISR       Velocitie to Upot 22       04/04/2007.200       1247         Setter       Setter<                                                                                                    |                                              | 🔐 Outpost Pa                                          | cket Messa                      | ge Manager                    |                             |                        |                 |                                       |                       |                | - D ×                  |
|----------------------------------------------------------------------------------------------------|----------------------------------------------|-------------------------------------------------------|---------------------------------|-------------------------------|-----------------------------|------------------------|-----------------|---------------------------------------|-----------------------|----------------|------------------------|
| New       Open       Delete       Print       Send/Receive         Folder to       In Tray       Uppe From       To       BBS       Subject       Date/Time       Size         B       SYSOP       ALLEDC       WMSXE       Subject       Duppot / 2007       285         Untray       B       SYSOP       ALLEDC       WMSXE       Subject       Duppot / 2007       285         Untray       NHEFE       NEWUSR       WMSXE       Duppot / 2007       285       04/02/2007       285         Untray       NHEFE       NEWUSR       WMSXE       Duppot / 20       04/02/2007       282         NHEFE       NEWUSR       WMSXE       Request EOC Status       04/02/2007       282         Quepot Iray       NHEFE       NEWUSR       WMSXE       NSMAsk Puwchase       04/08/2007.20.3       241         Cupertino Streams - Packet Message       Intra       NSMAsk Puwchase       04/08/2007.20.3       241         Print       Send       Save       Close       Urg       Pvt       Bul       NTS         Private Message       Intra       Save       Close       Urg       Pvt       Bul       NTS         Fired R       Save                                                                                                    | or                                           | File Edit Set                                         | Tools A                         | ctions Help                   | 1                           |                        | 1               |                                       |                       |                |                        |
| In Tray         U Type From       To       BBS       Subject       Date/Time       Size         B       NSVHF       ALL       KSFP-2       SUMNYVALE HAME FLEA MAL.       04/02/2007.12:46       04/02/2007.12:46       04/02/2007.12:46       04/02/2007.12:46       04/02/2007.12:46       04/04/2007.12:00       4282         Out Tray       KNSFPE       NEWUSR       Welsone to Duppet 2.2       04/04/2007.12:00       4282         KNSFPE       NEWUSR       Welsone to Duppet 2.2       04/04/2007.12:00       2854         KNSFPE       NEWUSR       Welsone to Duppet 2.2       04/04/2007.12:00       174         KNSFPE       NEWUSR       Welsone to Duppet 2.2       04/04/2007.12:00       2854         What's New Colored       KNSFPE       NEWUSR       04/09/2007.20:43       241         Marchan       Save       Close       Urg       Pvt Bul       NTS         Flee Edit Actions       Help       Fit       Fit       Fit       Fit       Fit       Fit       Fit       Fit       Fit       Fit       Fit       Fit       Fit       Fit       Fit       Fit       Fit       Fit       Fit       Fit       Fit       Fit       Fit       Fit       Fit       Fit                                                                                                    |                                              | N                                                     | lew                             | Open                          | Delete                      | Pr                     | rint            | Send/Receive                          |                       |                |                        |
| U Type       Fiom       To       BBS       Subject       Date/Time       Size         B       NSVHF       ALL       KGFB-2       SUMNYVALE HAME FLEAMAL.       04/02/2007                                                                                                    |                                              | Folder List                                           | In Tra                          | ay                            |                             |                        |                 |                                       |                       |                |                        |
| In Itay       B       NSVHF       ALL C       KGFB-2       SUNNYVALE HAME FLEA NA       04/02/2007       2854         MARE       MARE       NEWUSR       WeXSC-1       EMERGENCY BS OPERATIONS:<br>Output Known Limitation; v2.2<br>What's New in Dupot 2.2       04/04/2007 12:00       2854         MARE       NEWUSR       NEWUSR       WeXSC-1       EMERGENCY BS OPERATIONS:<br>OUtput Known Limitation; v2.2<br>What's New in Dupot 2.2       04/04/2007 12:00       2854         MARE       NEWEE       NEWUSR       WEXSC-1       Request EOC Status       04/04/2007 12:00       2854         MARE       NEWEE       NEWUSR       WEXSC-1       Request EOC Status       04/04/2007 12:00       2854         MARE       NEME       NEWUSR       WEXSC-1       Request EOC Status       04/04/2007 12:00       2854         MARE       NEME       NEWUSR       WEXSC-1       Request EOC Status       04/04/2007 12:00       2843         MARE       NEME       NEWUSR       WEXSC-1       Request EOC Status       04/04/2007 12:00       2844         MARE       KINPE       Close       Urg       Pvt       Bull NTS       Private Message       IIIIIII       IIIIIIIIII         Private Message       Status       Kin FBE       IIIIIIIIIIIIIIIIIIIIIIIIIIIIIIII                                                    |                                              |                                                       |                                 | e From                        | To                          | BBS                    | Subjec          | t                                     |                       | Date/Time      | Size                   |
| b       STSUP       ALEDC       WeSC-1       EMERATINE SUPERATIONS       04/04/2007 12:00       4282         Dut Tray       NEFE       NEWUSR       Wind's New in Dutpost v2:2       04/04/2007 12:00       4282         What's New in Dutpost v2:2       04/04/2007 12:00       4282       04/04/2007 12:00       4282         Sector       CUPEOC       WeSCs-1       Request EOC Status       04/04/2007 12:00       4282         Sector       CUPEOC       WeSCs-1       Request EOC Status       04/04/2007 12:04       4282         Cupertino Streams - Packet Message       IIII       IIIIIIIIIIIIIIIIIIIIIIIIIIIIIIIIIIII                                                                                                    |                                              | In I ray                                              | B                               | NGVHF                         | ALL                         | K6FB-2                 | SUNN            | IYVALE HAME                           | FLEA MA               | 04/02/2007     | 2854                   |
| Out Tray       KNEFE       NEWUSR       What's New in Outpost 2.2       04/04/2007 12:00       1724         Sect       NEFE       CUPEOC       WEXSC1       Request EDC Status       04/04/2007                                                                                                    |                                              |                                                       |                                 | KN6PE                         | NEWUSR                      | W6X5C-1                | Outpos          | SENCY BBS OPEN<br>St Known Limitation | RATIONS<br>18, V2.2   | 04/03/2007 12  | 2:46 1174<br>2:00 4282 |
| Note:       Note:       Note:       Outroit       4222         Sent       Note:       Note:       Outroit       4222         Cupertino Streams - Packet Message       Image: Sent       Image: Sent       Sent       Sent       Sent       Sent       Sent       Sent       Sent       Sent       Sent       Sent       Sent       Sent |                                              | Out Tray                                              |                                 | KN6PE<br>KN6PE                | NEWUSR<br>NEWUSB            |                        | What's<br>Welco | New in Outpost v                      | 2.2                   | 04/04/2007 12  | 2:00 2854<br>2:00 1174 |
| Sent       NBDPE       LAHES       KEFB-2       NBDMAsk Puichase       UAUU/20/3       241         Print       Send       Save       Close       Urg       Pvt       Bul       NTS         Private Message       Bbs:       K6FB-2       K6FB-2       From:       KN6PE       From:       KN6PE         To:       KR6CO       Subject       Cupertino Streams       58.35       58.35         Ken,       Marsha is working with the Santa Clara Water district on getting high water height markers on all critical waterways throughout the City. This should be done sometime this spring.       58.35         73, Jim       KN6PE       I       I       I                                                                                                    |                                              |                                                       |                                 | XSCEOC                        | CUPEOC                      | W6XSC-1                | Requ            | est EOC Status                        |                       | 04/04/2007     | 4282                   |
| Cupertino Streams - Packet Message         File Edit Actions Help         Print       Send         Send       Save         Close       Urg         Pvt       Bul         NTS         Private Message         Bbs:       K6FB-2         From:       KN6PE         To:       KR6CO         Subject       Cupertino Streams         Ken,       Marsha is working with the Santa Clara Water district on getting high water height markers on all critical waterways throughout the City. This should be done sometime this spring.         73, Jim       KN6PE         I       I                                                                                                    |                                              | Sent                                                  |                                 | КМБРЕ                         | LARES                       | К6РВ-2                 | N95 M           | ask Purchase                          |                       | 04/09/2007 20  | J:43 241               |
| File Edit Actions Help  Print Send Save Close Urg Pvt Bu NTS  Private Message  Bbs: K6FB-2  From: KN6PE To: KR6CO Subject Cupertino Streams  Ken, Marsha is working with the Santa Clara Water district on getting high water height markers on all critical waterways throughout the City. This should be done sometime this spring.  73, Jim KN6PE  I                                                                                                    | Cuper                                        | rtino Stream                                          | s - Packe                       | t Message                     |                             |                        |                 |                                       |                       |                |                        |
| Print Send Save Close Urg Pvt Bul NTS   Private Message   Bbs: K6FB-2   From: KN6PE   To: KR6CO   Subject: Cupertino Streams   Ken, Marsha is working with the Santa Clara Water district on getting high water height markers on all critical waterways throughout the City. This should be done sometime this spring. 73, Jim KN6PE I                                                                                                    | File Edit                                    | : Actions H                                           | elp                             |                               |                             |                        |                 |                                       |                       |                |                        |
| Private Message         Bbs:       K6FB-2         From:       KN8PE         To:       KR6CO         Subject:       Cupertino Streams         Ken,       Marsha is working with the Santa Clara Water district on getting high water height markers on all critical waterways throughout the City. This should be done sometime this spring.         73, Jim       KN6PE         I       I                                                                                                    | Print                                        | Send                                                  | Save                            | Close                         | Urg                         | Pvt I                  | Bul N           | 1TS                                   |                       |                |                        |
| Bbs:       K6FB-2         From:       KN6PE         To:       KR6CO         Subject:       Cupertino Streams         Ken,       Marsha is working with the Santa Clara Water district on getting high water height markers on all critical waterways throughout the City. This should be done sometime this spring.         73, Jim       KN6PE         I       I                                                                                                    | Private M                                    | lessage                                               |                                 |                               |                             |                        |                 |                                       |                       |                |                        |
| From: KN6PE<br>To: KR6CO<br>Subject: Cupertino Streams<br>Ken,<br>Marsha is working with the Santa Clara Water district on getting high water<br>height markers on all critical waterways throughout the City. This should be<br>done sometime this spring.<br>73, Jim KN6PE<br>I                                                                                                    | Bbs:                                         | K6FB-2                                                |                                 |                               |                             |                        | _               |                                       |                       |                |                        |
| To: KR6CO<br>Subject: Cupertino Streams<br>Ken,<br>Marsha is working with the Santa Clara Water district on getting high water<br>height markers on all critical waterways throughout the City. This should be<br>done sometime this spring.<br>73, Jim KN6PE<br>I                                                                                                    | From:                                        | KN6PE                                                 |                                 |                               |                             |                        |                 |                                       |                       |                |                        |
| Subject Cupertino Streams<br>Ken,<br>Marsha is working with the Santa Clara Water district on getting high water<br>height markers on all critical waterways throughout the City. This should be<br>done sometime this spring.<br>73, Jim KN6PE<br>I                                                                                                    | To:                                          | KR6C0                                                 |                                 |                               |                             |                        |                 |                                       |                       |                |                        |
| Ken,<br>Marsha is working with the Santa Clara Water district on getting high water<br>height markers on all critical waterways throughout the City. This should be<br>done sometime this spring.<br>73, Jim KN6PE<br>I                                                                                                    | Subject:                                     | Cupertino                                             | Streams                         |                               |                             |                        |                 |                                       |                       |                |                        |
|                                                                                                    | Ken,<br>Marsha<br>height<br>done s<br>73, Ji | a is workin<br>t markers (<br>sometime t)<br>im KN6PE | ng with<br>on all c<br>his spri | the Sants<br>ritical w<br>ng. | a Clara W<br>yaterways<br>] | later dis<br>: through | tric<br>out 1   | t on gettin<br>the City.              | ng high w<br>This sho | ater<br>uld be | 58:35                  |
|                                                                                                    |                                              |                                                       |                                 |                               |                             |                        |                 |                                       |                       |                |                        |

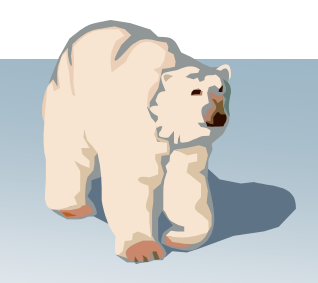

### **Setups** Outpost Packet Message Manager

#### **Application setups**

- TNCs: create, update, or delete
   Configure Serial Comm Ports that are associated with each TNC
- BBSs: create, update, or delete
- Change the Station Identifier (the call sign assigned to the TNC)

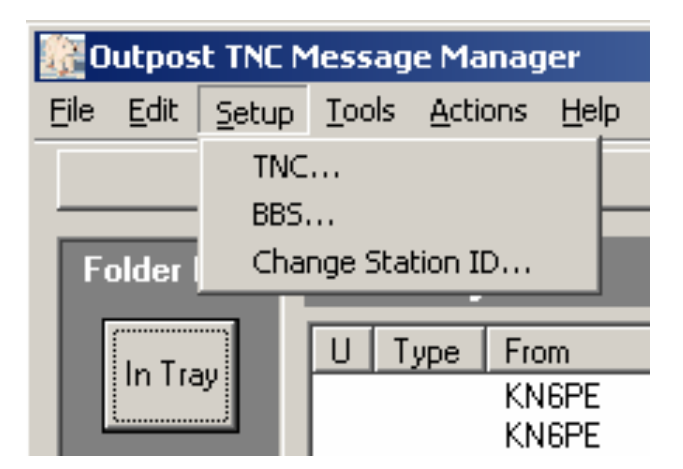

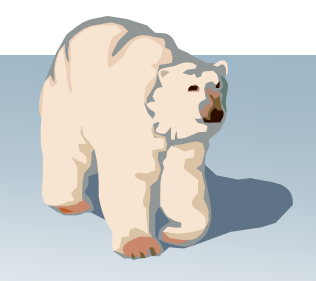

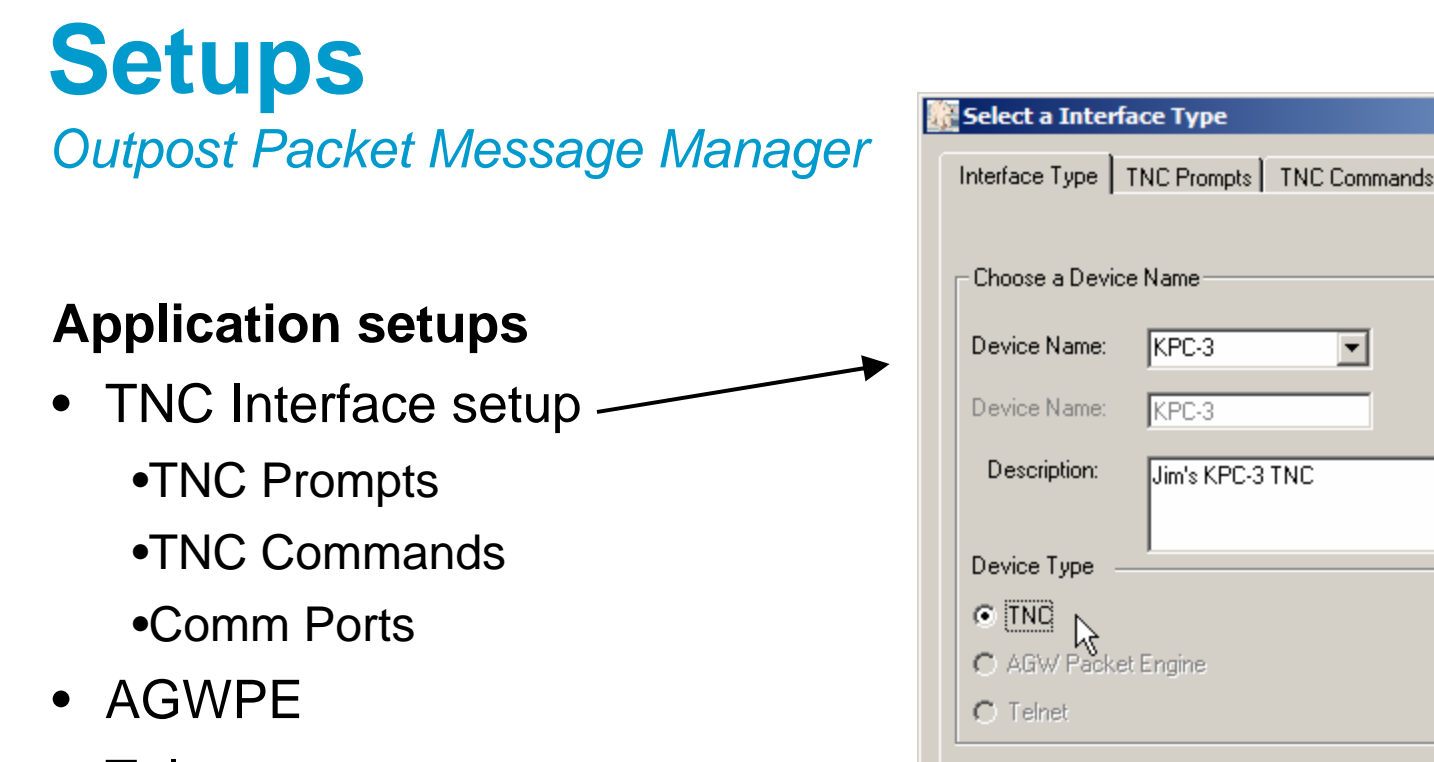

Telnet

#### Notes...

• Create, update, or delete interfaces.

| Interface Type  | TNC Prompts TNC Commands TNC Comm Po | t AGWPE Teln |
|-----------------|--------------------------------------|--------------|
| - Choose a Devi | ce Name                              |              |
| Device Name:    | KPC-3                                |              |
| Device Name:    | KPC-3                                |              |
| Description:    | Jim's KPC-3 TNC                      | 1            |
| Device Type     |                                      | New          |
|                 |                                      | Dalata       |
| C AGW Pack      | et Engine                            | Delete       |
| C Telnet        |                                      |              |
|                 |                                      |              |
|                 |                                      |              |
|                 |                                      |              |

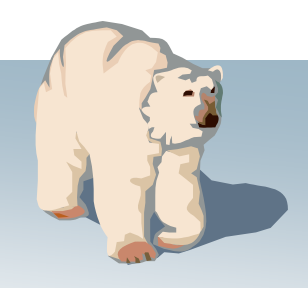

|                                                     | Select a Interface Type                                                           |
|-----------------------------------------------------|-----------------------------------------------------------------------------------|
|                                                     | Interface Type TNC Prompts TNC Commands TNC Comm Port AGWPE Telnet                |
| Setups – Serial IN                                  | C Promote                                                                         |
| Outpost Packet Message Manager                      | Command: cmd:                                                                     |
| e apostr donot motodgo managor                      | Timeout: *** retry count exceeded                                                 |
|                                                     | Select a Interface Type                                                           |
| Application setups                                  | Interface Type TNC Prompts TNC Commands TNC Comm Port AGWPE Telnet                |
| <ul> <li>TNC Interface setup</li> </ul>             | Commands                                                                          |
| •TNC Prompts                                        | Connect: Connect                                                                  |
| •TNC Commands                                       | Retry: retry                                                                      |
| •Comm Ports                                         | Reset: reset DateTime: daytime                                                    |
|                                                     | NOTE: Do not change the settings in these fields if your TNC is TAPR- compatible. |
| • AGWPE                                             | Select a Interface Type                                                           |
| Telnet                                              | Interface Type TNC Prompts TNC Commands TNC Comm Port AGWPE Telnet                |
| Notes                                               | Port: Com1 Echo                                                                   |
| <ul> <li>Outpost sends TNC commands to</li> </ul>   | Max Speed O Off O On                                                              |
| the TNC as part of the TNC                          | Flow Control                                                                      |
| initialization.                                     | Data Bits: 8   RTS/CTS                                                            |
| <ul> <li>Supports Hardware Flow Control.</li> </ul> | Parity: None                                                                      |
| Confirmed operational with                          | Stop Bits: 1                                                                      |
| USB-to-Serial nort adapters                         |                                                                                   |
|                                                     |                                                                                   |
|                                                     |                                                                                   |
|                                                     | OK Cancel Apply                                                                   |
| Outpost Packet Message Manager 2.2.0                |                                                                                   |
|                                                     |                                                                                   |

|                                      | Select a Interface Type                                                                                                    |
|--------------------------------------|----------------------------------------------------------------------------------------------------|
| Sotupe ACM/DE                        | Interface Type TNC Prompts TNC Commands TNC Comm Port AGWPE Telnet                                                          |
| Selups - AGWPE                       | Choose a Device Name                                                                                                    |
| Outpost Packet Message Manager       | Device Name: AGW-GARAGE                                                                                                    |
|                                      | Device Name: AGW-GARAGE                                                                                                    |
|                                      | Description: AGWPE is running on my Garage system,                                                                          |
| Application setups                   | and is accessed from the den. Password<br>here matches AGWPE-configured                                                     |
| TNC Interface setup                  |                                                                                                    |
| •TNC Promote                         | AGW Packet Engine                                                                                                    |
| TNC Prompts                          | C Teinet                                                                                                    |
| • INC Commands                       | Interface Tupe TNC CommandsTNC Comm Port AGW/PF                                                                             |
| •Comm Ports                          | AGW Server                                                                                                    |
| • AGWPE 🧹                            | Remote Host: garage98d                                                                                                    |
| Telnet                               | Remote Port: 8000<br>Network Timeout: 5000 msec                                                                             |
|                                      | Radio Port                                                                                                    |
| Notes                                | TNC RadioPort: 1                                                                                                    |
| Implements the AGWPE TCP/IP API      | Remote Logon                                                                                                    |
|                                      | Logon is required if you access AGWPE from a different computer AND<br>AGWPE is configured to require a logon and password. |
| Supports AGWPE v2000.20 or           | AGW logon is required                                                                                                    |
| higher.                              | Password: knSpe                                                                                                    |
|                                      |                                                                                                    |
|                                      | OK Cancel Apply                                                                                                    |
| -                                    |                                                                                                    |
|                                      |                                                                                                    |
|                                      |                                                                                                    |
| Outpost Packet Message Manager 2.2.0 |                                                                                                    |

14

|                                                                                                    |                                                                                                  | Select a Interface Type                                                                                                    |
|----------------------------------------------------------------------------------------------------|--------------------------------------------------------------------------------------------------|----------------------------------------------------------------------------------------------------|
|                                                                                                    |                                                                                                  | Interface Type TNC Prompts TNC Commands TNC Comm Port AGWPE Telnet                                                                                                    |
| Setups – teinet<br>Outpost Packet Message Manager<br>Application setups<br>• TNC Interface setup<br>• TNC Prompts<br>• TNC Commands<br>• Comm Ports<br>• AGWPE | Select a Interface Ty<br>Interface Type TNC Pro<br>Telnet Server<br>Remote Host:<br>Depente Dest | Choose a Device Name Device Name: TELNET-BBS Device Name: TELNET-BBS Description: County Hospital Telnet access. BBS Logon is required (sample only). Device Type Outpote Type New Delete New Delete New Delete |
| Telnet                                                                                                    | Network Timeout:                                                                                 | 1228<br>5000 msec                                                                                                    |
| <ul> <li>Notes</li> <li>Requires access to a LAN or the internet, depending on where the BBS is.</li> </ul>                                                    | Logon Prompts<br>Logon:<br>Password:<br>Logon Values<br>Logon:<br>Password:                      | Callsign :<br>Password :<br>kn6pe<br>kn6pe<br>blank for BBSs that do not require<br>passwords.<br>OK Cancel Apply                                                                                               |
| Outpost Packet Message Manager 2.2.0                                                                                                    |                                                                                                  |                                                                                                    |

15

Outpost Packet Message Manager

#### **Application setups**

- BBSs
  - BBS Prompts
    BBS Commands
    BBS Path

#### Notes...

- Auto-identifies BBSs and determines the BBS Prompts
- Special handling for nonidentifying BBSs

| 🙀 Select a BBS                                                                                                    | ×             |
|----------------------------------------------------------------------------------------------------|---------------|
| BBS Name BBS Prompts BBS Commands BBS Path                                                                                                    | (             |
| BBS Name                                                                                                    |               |
| BBS Name: W6SJC-1                                                                                                    | Ů             |
| Connect Name: W6SJC-1                                                                                                    |               |
| Description: San Jose Races BBS, 145.050, F6FBB                                                                                                    |               |
| <ul> <li>BBS Type</li> <li>Let Outpost determine the BBS and set up the prompts</li> <li>User defines the BBS prompts</li> <li>Non-Identifying BBSs</li> <li>AA4RE BBS</li> <li>AA4RE BBS</li> <li>AA4RE BBS with Tactical Call Customization</li> </ul> | New<br>Delete |
| OK Cancel                                                                                                    | Apply         |

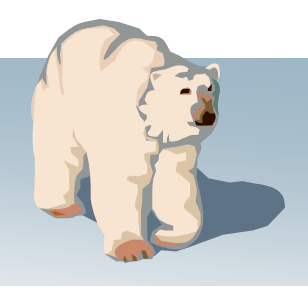

Outpost Packet Message Manager

### **Application setups**

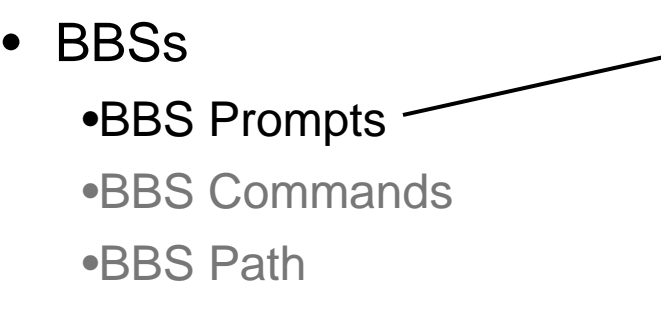

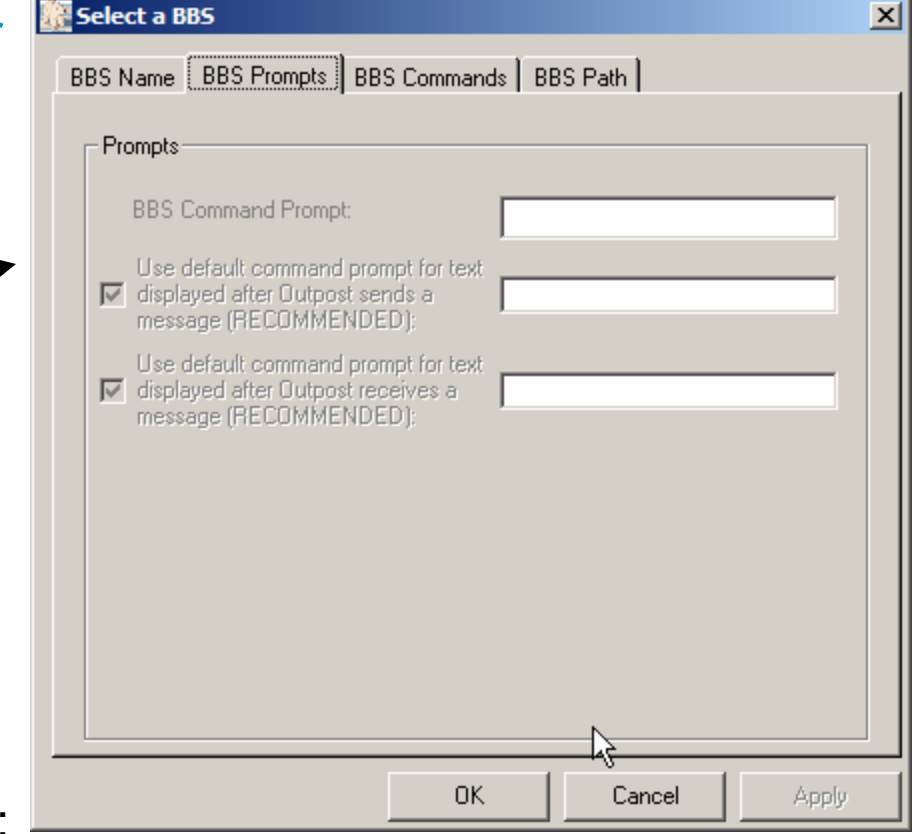

#### Notes...

- This form is disabled if you checked:
   "Let Outpost determine the BBS and setup the prompts"
- If you checked: "User defines the BBS Prompts", only the command prompt is typically used; all other fields default to the Command prompt.
- Remember that "Help>" and "Help >" are not the same!

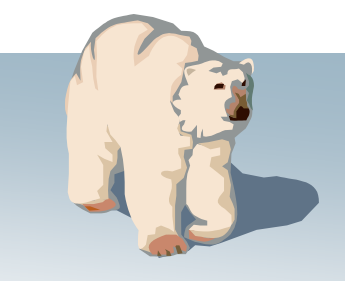

Outpost Packet Message Manager

#### **Application setups**

BBSsBBS Prompts

•BBS Commands

•BBS Path

| Select a BBS        |                       | ×        |
|---------------------|-----------------------|----------|
| BBS Name BBS Promp  | BBS Commands BBS Path | ₿.       |
| Commands            |                       |          |
| Send Private: S     |                       |          |
| Send Bulletin:      | }                     |          |
| Send NTS: S         |                       |          |
| List Mine:          | 1                     |          |
| List Bulletin:      |                       |          |
| List NTS:           |                       |          |
| List Filtered:      |                       |          |
| Read Message: F     |                       |          |
| Delete Message: 🛛 🕅 |                       |          |
| Bye / Log off: B    |                       |          |
|                     |                       |          |
|                     |                       |          |
|                     | OK Cano               | el Apply |

#### Notes...

- Common commands that Outpost needs to interact with the BBS.
- Outpost sends these commands to the BBS as part of the send/receive session.

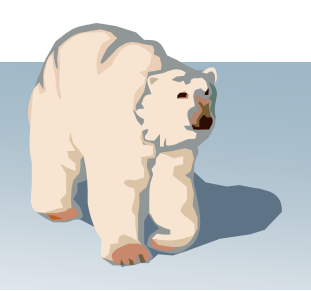

Outpost Packet Message Manager

### Application setups

BBSs

•BBS Prompts

•BBS Commands

•BBS Path

| 🔐 Select a BBS       |              |             |                  | ×     |
|----------------------|--------------|-------------|------------------|-------|
| BBS Name BBS Prompts | BBS Com      | mands BB    | S Path           |       |
| Access method        |              |             |                  |       |
| Direct to BBS        | $\searrow$   |             |                  |       |
| O Via digipeater(s): |              |             |                  |       |
|                      | (enter digip | eater names | separated by cor | nmas) |
| C KA-NODE/Netrom     | Access       | Create/     | Update Path      |       |
|                      |              |             |                  |       |
|                      |              |             |                  |       |
|                      |              |             |                  |       |
|                      |              |             |                  |       |
|                      |              |             |                  |       |
|                      |              |             |                  |       |
|                      |              |             |                  |       |
|                      |              | 1           |                  |       |
|                      |              | OK          | Cancel           | Apply |

#### Notes...

- Direct: from your station to the BBS
- Digipeat: one or more digipeater stations between you and the BBS
- KA-Node/Netrom: one or more nodes between you and the BBS

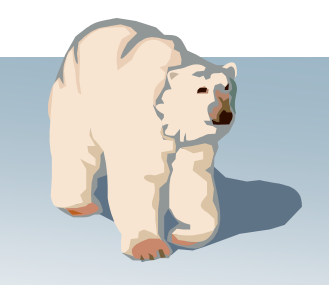

Outpost Packet Message Manager

#### Setting up nodes

Do not start without...

- 1. Understanding the path between you and the BBS
- 2. The information needed to define each node...

| Node Path Setup for W65J                  | C-1     | ×         |
|-------------------------------------------|---------|-----------|
| Node Number:                              | 1/2     | Next      |
| Node Name:<br>Successful Connect Message: | W6TDM-3 | Previous  |
| Port number:                              | 2       | Add       |
| Unsuccessful Connect Message:             | Failure | Delete    |
|                                           |         | Move Up   |
|                                           |         | Move Down |
|                                           | OK      | Cancel    |

| Node Name                       | The actual connect name of a node in the node path, such as K6FB-7 or W6TDM-7.                                                                                                    |
|---------------------------------|----------------------------------------------------------------------------------------------------|
| Successful Connect<br>Message   | The string that is returned by the node indicating that the connection was successful                                                                                                    |
| Port Number                     | The port number to be taken <u>out of this node</u> to the next node. Some nodes have multiple radio ports typically set up on different bands. For single channel nodes, leave this value as 0. |
| Unsuccessful Connect<br>Message | The string returned by the current node to tell Outpost that the next connect was not successful.                                                                                                |

3. When in doubt: see the Application Note titled <u>Setting up KA-Node/Netrom Network</u> <u>Access</u> on the Outpost website for a more detailed walk-through of this topic.

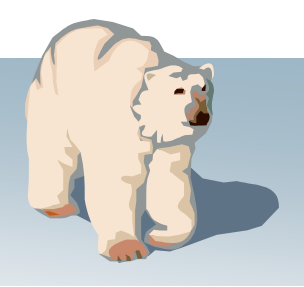

Current list of supported BBSs

| PBBSs (Firmware-based, resides in TNCs) | BBSs (Software-based) | Support pending<br>(26-Apr-2007) |
|-----------------------------------------|-----------------------|----------------------------------|
| KPC3, KPC3+                             | AA4RE                 | KPC3 5.1                         |
| KPC9612                                 | F6FBB                 | MFJ-1274                         |
| KAM, KAM-XL, KAM-98                     | MSYS                  | OpenBCM                          |
| KAM Plus                                | NOARY                 | JNOS                             |
| Kantronics' Data Engine                 | DXNET                 | TNOS                             |
| PK-88, PK-232, PK-88                    | Telpac/Winlink        |                                  |
| DSP-232                                 | WORLI                 |                                  |
| MFJ-1270x                               |                       |                                  |
| MFJ-1278                                |                       |                                  |

#### Notes...

- The above list is effective as of 26-April-2007.
- See the http://www.outpostpm.org/bbs/ for...
  - Updates and the latest list of supported BBSsInstructions on how to get your BBS supported

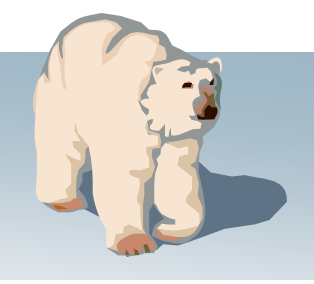

Outpost Packet Message Manager

#### **Types of controls**

- Controls the flow of each Send/Receive Session
- Sets how messages are created and handled
- Set various data fields to automatically populate on-line reports, messages, other areas
- Set up default Directory Names
- Various Log Settings
- Controls to re-size message listing column widths
- Separate Interactive Packet Windows for Serial, AGWPE, and Telnet where the user can manually interact with the TNC (Serial only) or BBS

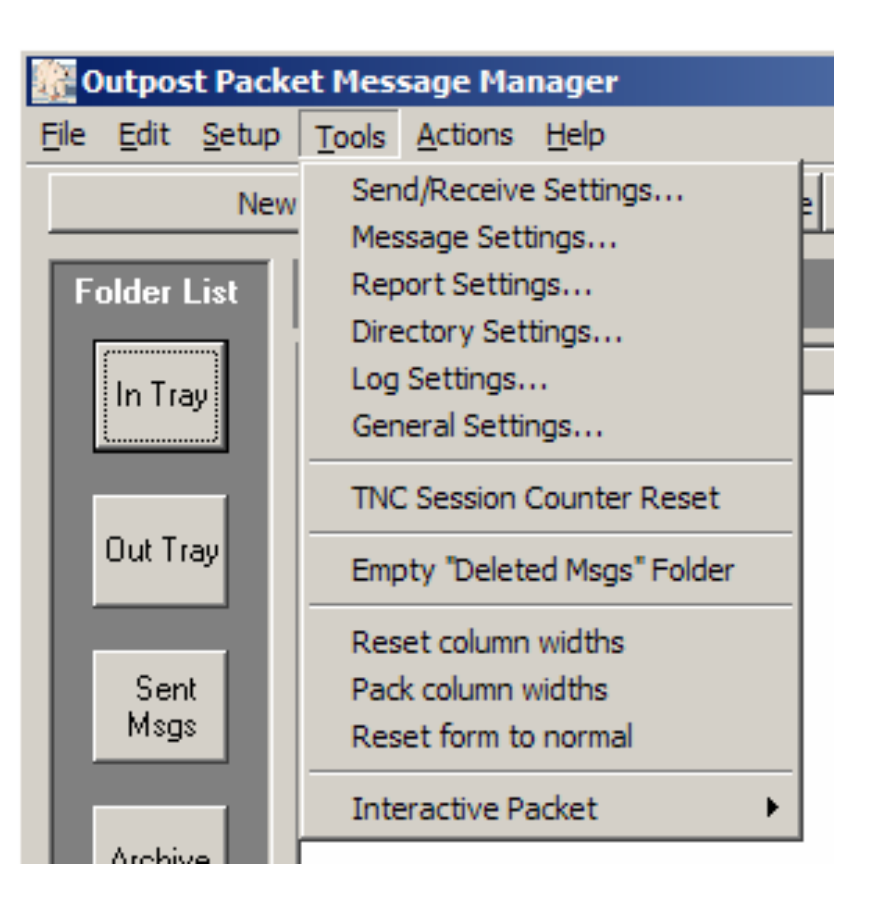

|                                                                                                    | Send/Receive Settings                                                                                                    |
|----------------------------------------------------------------------------------------------------|----------------------------------------------------------------------------------------------------|
| <b>Tools and Controls</b><br>Outpost Packet Message Manager                                                                                                    | Automation       Retrieving       Receiving       Other         Automation <ul> <li>No Automation. Initiate each send/receive session manually.</li> <li>Schedule a send/receive every</li> <li>10 minutes (1-999).</li> <li>Schedule a send/receive at 1 16 31 46 minutes past the hour.</li> <li>Send a message immediately when it is complete.</li> </ul>                                                                                                    |
| Send/Receive Settings                                                                                                    | Automation     Retrieving       Receiving     Other                                                                                                    |
| <ul> <li>Selects different ways to <u>automate</u> the message send/retrieve sessions</li> <li>Select which message types are to be <u>retrieved</u></li> <li>Once a message is <u>received</u>, select who with it</li> <li>Additional controls (<b>Other</b> tab) manage printing received and sent messages</li> </ul> | Retrieve these Messages.   Retrieve NTS Messages.   Retrieve NTS Messages.   Retrieve New Bulletins.   Retrieve Selected Bulletins.   Retrieve Selected Bulletins.   Filter #1   Filter #2   Filter #3   Filter #4   Filter #5   Filter #7   Filter #8   Filter #8   Filter #1   Filter #7   Filter #8   Filter #1   Filter #7   Filter #8   Filter #1   Filter #7   Filter #8   Filter #1   Filter #7   Filter #8   Filter #1   Filter #7   Filter #8   Filter #1   Filter #7   Filter #8   Filter #1   Filter #7   Filter #8   Filter #8   Filter #1   Filter #7   Filter #8   Filter #1   Filter #7   Filter #8   Filter #1   Filter #1   Filter #1   Filter #2   Filter #8   Filter #1   Filter #1   Filter #1   Filter #2   Filter #3   Filter #1   Filter #1   Filter #2   Filter #1   Filter #1   Filter #1   Filter #1   Filter #1   Filter #1   Filter #1   Filter #1   Filter #2   Filter #2  < |
| Outpost Packet Message Manager 2.2.0                                                                                                    | OK Cancel                                                                                                    |

|                                                                           | 🗽 Message Settings 🛛 🔀                                                                                                    |
|---------------------------------------------------------------------------|----------------------------------------------------------------------------------------------------|
|                                                                           | New Messages Replies/Forwards Tracking Deleting                                                                                                    |
| Tools and Controls                                                        | Setting up a new message                                                                                                    |
|                                                                           | Set default to PRIVATE                                                                                                    |
| Outpost Packet Message Manager                                            | C Set default to BULLETIN                                                                                                    |
|                                                                           | Default Destination     Call Sign or Factical Call                                                                                                    |
|                                                                           |                                                                                                    |
| Message Settings                                                          | Insert a signature for KN6PE in all messages                                                                                                    |
| <ul> <li>Define default settings for new<br/>messages includes</li> </ul> | Regards,<br>Jim KN6PE<br>EC, Cupertino ARES/RACES                                                                                                    |
| Default destinations                                                      | Section Section Sectio |
| Auto message numbering                                                    | New Messages Replies/Forwards Tracking Deleting                                                                                                    |
| Mossago Signaturo                                                         | Replies and Forwards                                                                                                    |
|                                                                           | Set default to PRIVATE for replies or forwards     Apply                                                                                                    |
| <ul> <li>Handling replies and forwards —</li> </ul>                       | Close original message on reply or forward                                                                                                    |
| <ul> <li>Set up defaults for requesting</li> </ul>                        | Message Settings                                                                                                    |
| message receipts                                                          | New Messages Replies/Forwards Tracking Deleting                                                                                                    |
| <ul> <li>Setting for permanently deleting</li> </ul>                      |                                                                                                    |
| messages                                                                  | Always request a Delivery Receipt                                                                                                    |
| 5                                                                         | Always request a Read Receipt                                                                                                    |
|                                                                           | Auto-Reply                                                                                                    |
|                                                                           | Automatically reply to the mesage originator with a Read Receipt after                                                                                                    |
|                                                                           |                                                                                                    |
|                                                                           | Apply                                                                                                    |
|                                                                           |                                                                                                    |
|                                                                           |                                                                                                    |
|                                                                           |                                                                                                    |
|                                                                           |                                                                                                    |
| Outpost Packet Message Manager 2.2.0                                      | OK Cancel Apply                                                                                                    |

24

Outpost Packet Message Manager

#### **Report Settings**

- Message number automatically increments and populates...
  - Subject Line
  - NTS Messages
  - On-line reports
- Standard report variables automatically replace <tags> in On-line Reports (described later)
- Note where tags are used....

| Report Settings       |                           | ×      |
|-----------------------|---------------------------|--------|
| Report Variables      |                           |        |
| Next Message Number:  | 126                       |        |
| Organization:         | Cupertino ARES/RACES      | R      |
| City:                 | Cupetino                  |        |
| County:               | Santa Clara               |        |
| State/Prov (2 char):  | CA                        |        |
| Tactical Location:    | Seven Spring Fire Station |        |
| Tactical ID (3 char): | SSF                       |        |
| Tactical TX Text:     | Cupertino OES             |        |
| Text Variable #2:     |                           |        |
| Text Variable #3:     |                           |        |
|                       |                           |        |
|                       | ОК                        | Cancel |

| Field               | On-Line<br>Reports | NTS<br>Message<br>Maker | Message<br>Subject<br>Line |
|---------------------|--------------------|-------------------------|----------------------------|
| Next Message Number | X                  | X                       | Х                          |
| Organization        | X                  |                         |                            |
| City                | Х                  | Х                       |                            |
| County              | Х                  |                         |                            |
| State/Prov          | Х                  | Х                       |                            |
| Tactical Location   | Х                  |                         |                            |
| Tactical ID         | X                  |                         | X                          |
| Tactical TX Text    | Х                  |                         |                            |
| Text Variable #2, 3 | X                  |                         |                            |

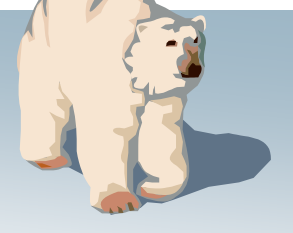

Outpost Packet Message Manager

#### **Directory Settings**

- Used for optional organization of application files...
  - Archive directory is used for message archive export and import files (\*.oaf)
  - Reports directory is checked for any On-line Reports (\*.txt)
  - Log directory is home for all Outpost logs (\*.txt)
- On first time startup after installation, the directories listed here are created
- User defined to any existing or new directory on the PC

| 🔐 File Locati           | ons                                                          | × |  |  |
|-------------------------|--------------------------------------------------------------|---|--|--|
| Application Directories |                                                              |   |  |  |
| Enter a dire            | ectory path, or double-click on a field to make a selection. |   |  |  |
| Archive:                | c:\program files\outpost\archive                             |   |  |  |
| Reports:                | c:\program files\outpost\reports                             |   |  |  |
| Logs:                   | c:\program files\outpost\logs                                |   |  |  |
| Various:                | c:\program files\outpost                                     |   |  |  |
|                         |                                                              |   |  |  |
|                         |                                                              |   |  |  |
|                         |                                                              |   |  |  |
|                         | OK Cancel                                                    |   |  |  |

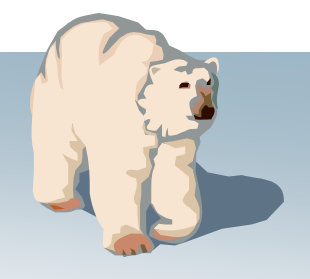

Outpost Packet Message Manager

#### **Other Controls**

- General Settings...
  - Show station ID form on startup
- TNC Session counter displays in session logs; increments with each Send/Receive Session
- Bulk delete of the Deleted Msgs Folder
- Display controls
  - Resets column widths to their default settings
  - Packs column widths for optimal viewing
  - Resets the form if it gets stuck in a "minimized" state

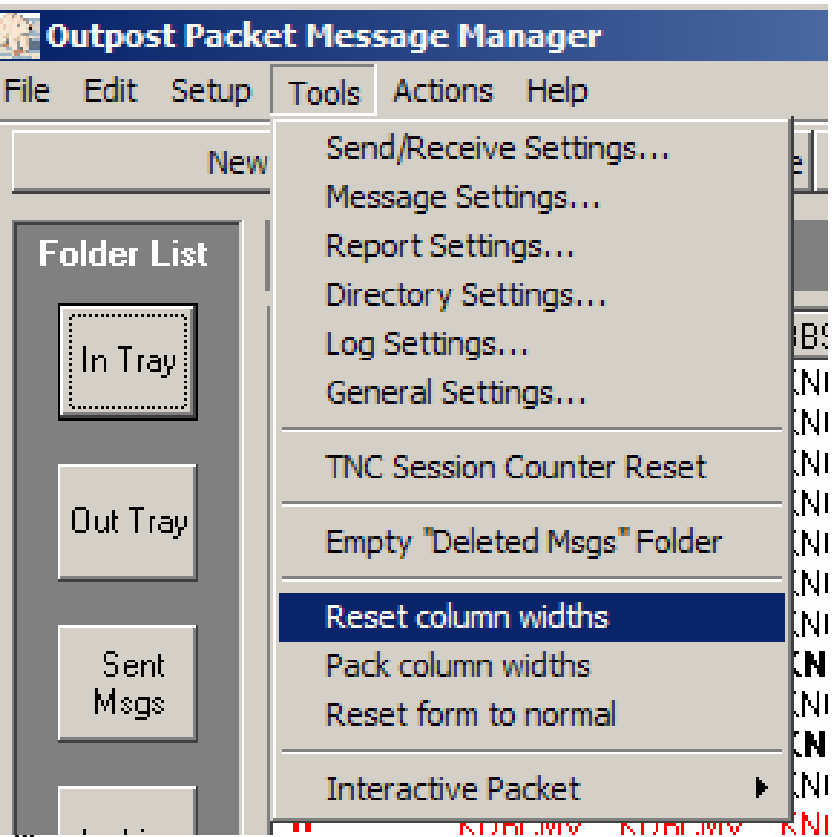

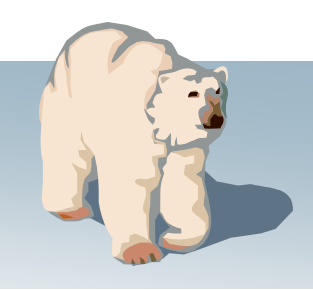

Outpost Packet Message Manager

#### **Interactive Packet Window**

- Programs to manually interact with the TNC (serial only) and BBS by
  - AGWPE
  - Telnet
  - Serial
- Logging controls
- Cut-and-paste clipboard support into and out of the IPW window
  - use the Edit control on the menu
  - cntl-c gets the TNC's attention
- Directly create an Outpost message from highlighted IPW text

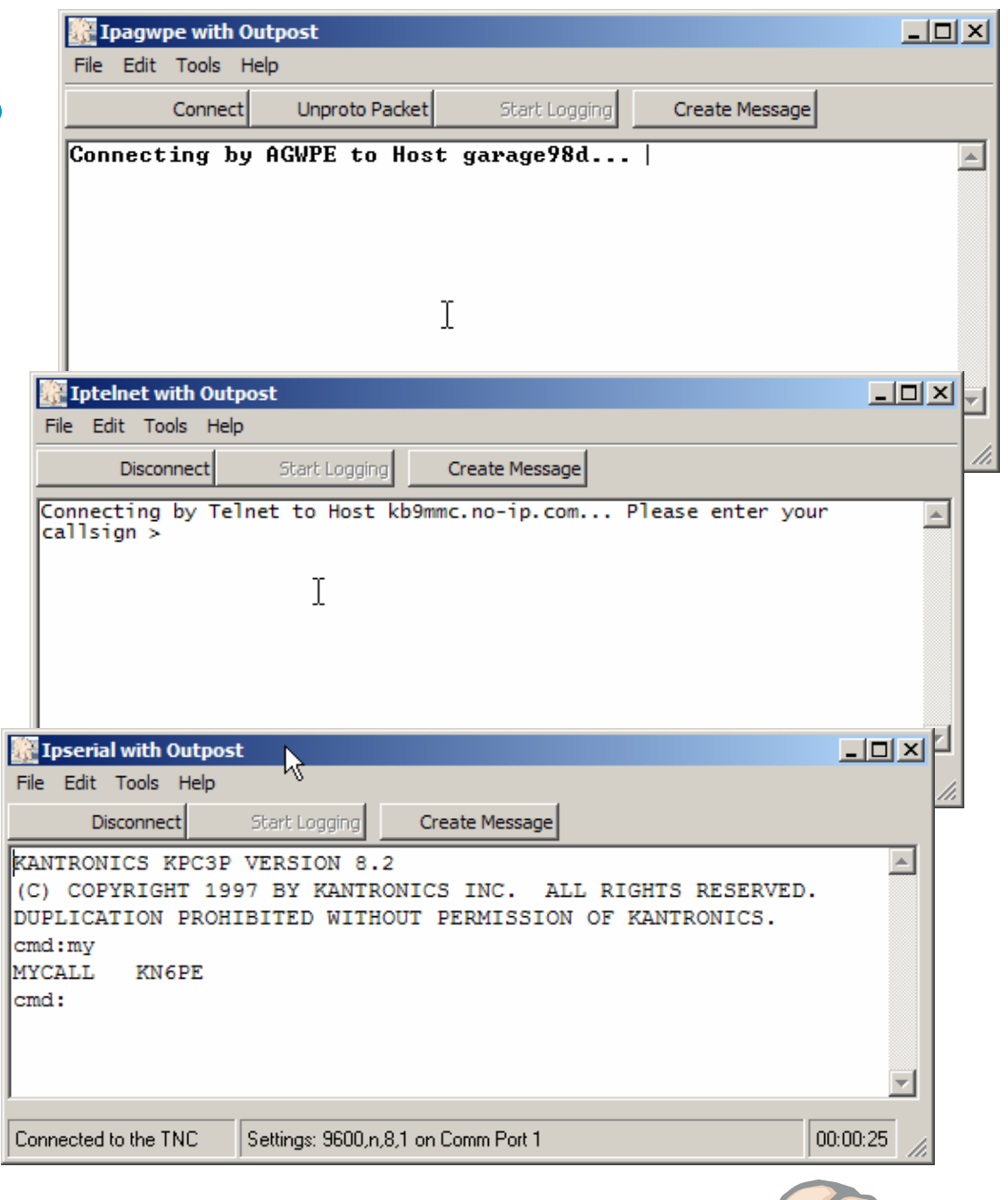

## Messages

**Outpost Packet Message Manager** 

### •Creating Messages

- Direct Entry
- NTS Message Maker
- On-line Report Builder
- Cut-and-paste from other apps
- Import Text from a file

### •Special Message Handling

- Bulletins
- NTS
- Telpac/Winlink messages
- Tactical Calls

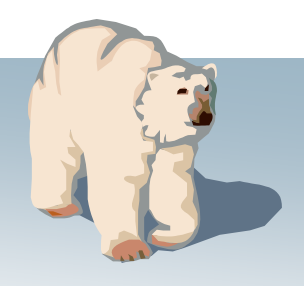

**Outpost Packet Message Manager** 

#### 1. Direct entry

- Allows cursor placement within the text field
- Supports TAB characters (cntl-tab) thereby reducing character count
- Allows text files to be directly imported into the message form

| 🔐 New Packet Message                                                                                                    |                                                                                         |                                                          |          |
|----------------------------------------------------------------------------------------------------|-----------------------------------------------------------------------------------------|----------------------------------------------------------|----------|
| <u>File Edit Actions Help</u>                                                                                                    |                                                                                         |                                                          |          |
| Print Send Save Close                                                                                                    | Urg Pvt                                                                                 | Bul NTS                                                  |          |
| Private Message; Delivery Receipt Requeste                                                                                                    | ed                                                                                      |                                                          |          |
| Bbs: W6XSC-1                                                                                                    |                                                                                         |                                                          |          |
| From: CUPEOC                                                                                                    |                                                                                         |                                                          |          |
| To: XSCEOC                                                                                                    |                                                                                         |                                                          |          |
| Subject: Status of Cupertino EOC                                                                                                    |                                                                                         |                                                          |          |
| Director Emergency Services<br>Planning/Intel Section<br>Logistics Section<br>Operations Section<br>Finance Section<br>All phone numbers are in the 4<br>Jim 0 KNEPE | Dave Knapp<br>Bob Knight<br>Ken Smith<br>Bill Wright<br>Trudy Collins<br>108 area code. | 777-1234<br>777-2345<br>777-3456<br>777-4567<br>777-5678 |          |
| I                                                                                                    |                                                                                         |                                                          | <b>x</b> |
| 1                                                                                                    |                                                                                         |                                                          |          |

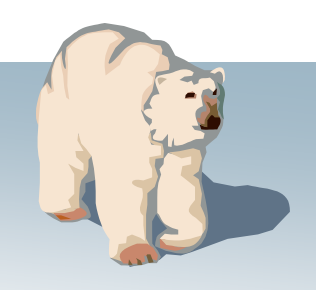

Outpost Packet Message Manager

#### 2. NTS Message Maker

• Step 1: Forms-based with field validity checking

| e Edit                                                                                                    |                                                                                                    |
|----------------------------------------------------------------------------------------------------|----------------------------------------------------------------------------------------------------|
| ARL Msg Check Save Clear Msg Ca<br>Preamble<br>Msg No: 183<br>Precedence: R (R, W, P, E)<br>Handling Instr: HX<br>Station of Origin: KN6PE | ncel Destination Address Name: Dave Larson Call Sign: Address: 5301 East Ranch Road City: SACRAMENTO |
| ARL Message: Check: CUPERTINO, CA<br>Place of Origin: CUPERTINO, CA<br>Time of Origin: 13:07<br>Date of Origin: Apr 26                     | State/Prov: CA Zip/Postal: 95825<br>Phone No: 915 555 1212                                           |
| Message                                                                                                    |                                                                                                    |
| Cannot attend the meeting this week.<br>advise the repeater committee that the                                                             | All airports are closed. Please An project is almost complete.                                       |
| Signature<br>Jim KN6PE                                                                                                    |                                                                                                    |

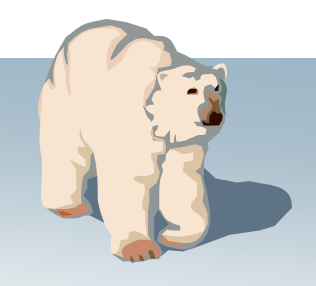

Outpost Packet Message Manager

#### 2. NTS Message Maker

- Step 1: Forms-based with field validity checking
- Step 2: Press Check; reformats the message per the NTS Packet message standard

| 🞆 NTS Message Maker                 | ×                                |
|-------------------------------------|----------------------------------|
| <u>Fi</u> le <u>E</u> dit           |                                  |
| ARL Msg Check Save Clear Msg Cano   | cel                              |
| Preamble                            | Destination Address              |
| Msg No: 183                         | Name: Dave Larson                |
| Precedence: R (R, W, P, E)          | Call Sign:                       |
| Handling Instr: HX                  | Address: 5301 East Ranch Road    |
| Station of Origin: KN6PE            | City: SACRAMENTO                 |
| ARL Message:                        | State/Prov: CA Zip/Postal: 95825 |
| Check: 23                           | Phone No: 915 555 1212           |
| Place of Origin: CUPERTINO, CA      |                                  |
| Time of Origin: 13:07               |                                  |
| Date of Origin: Apr 26              |                                  |
| Message                             |                                  |
| Cannot attend the meeting this      |                                  |
| closed X Please advise the          |                                  |
| repeater committee that the project | <b>.</b>                         |
|                                     |                                  |
|                                     |                                  |
|                                     |                                  |
| Message looks good!                 |                                  |

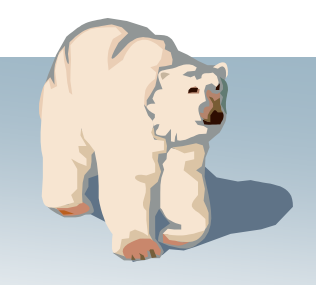

Outpost Packet Message Manager

#### 2. NTS Message Maker

- Step 1: Forms-based with field validity checking
- Step 2: Press Check; reformats the message per the agreed NTS Packet message standard
- Step 3: Saves the message to a message window; message type is NTS. Press Send when ready.

| 🔐 New Pa                                                                                                    | acket Message                                                                                                    |    |
|----------------------------------------------------------------------------------------------------|----------------------------------------------------------------------------------------------------|----|
| File Edit                                                                                                    | Actions Window Help                                                                                                    |    |
| Print                                                                                                    | Send Save Delete Close Urg Pvt Bul NTS                                                                                                    |    |
| NTS Mess                                                                                                    |                                                                                                    |    |
| Bbs:                                                                                                    | W6SJC-1                                                                                                    |    |
| From:                                                                                                    | KN6PE                                                                                                    |    |
| To:                                                                                                    | 95825@NTSCA                                                                                                    | *  |
| Subject:                                                                                                    | QTC 1 R SACRAMENTO CA (915-555)                                                                                                    |    |
| Nr 183<br>Dave La<br>5301 Ea<br>SACRAMM<br>(915) 55<br>BT<br>Cannot<br>week X<br>closed<br>repeate<br>is almo<br>BT<br>Jim KN | R KN6PE 23 CUPERTINO, CA 13:07 Apr 26<br>arson<br>ast Ranch Road<br>ENTO, CA 95825<br>55-1212<br>attend the meeting this<br>All airports are<br>X Please advise the<br>er committee that the project I<br>ost complete.<br>6PE | A  |
|                                                                                                    |                                                                                                    | 11 |

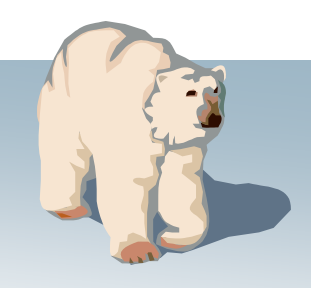

## Creating Messages Haker

Outpost Packet Message Manager

#### 2. NTS Message Maker

- and ARL Messages...
  - Select the message Type... Routine or Emergency
  - Select the message
  - Provide any additional information
  - Send the message as usual

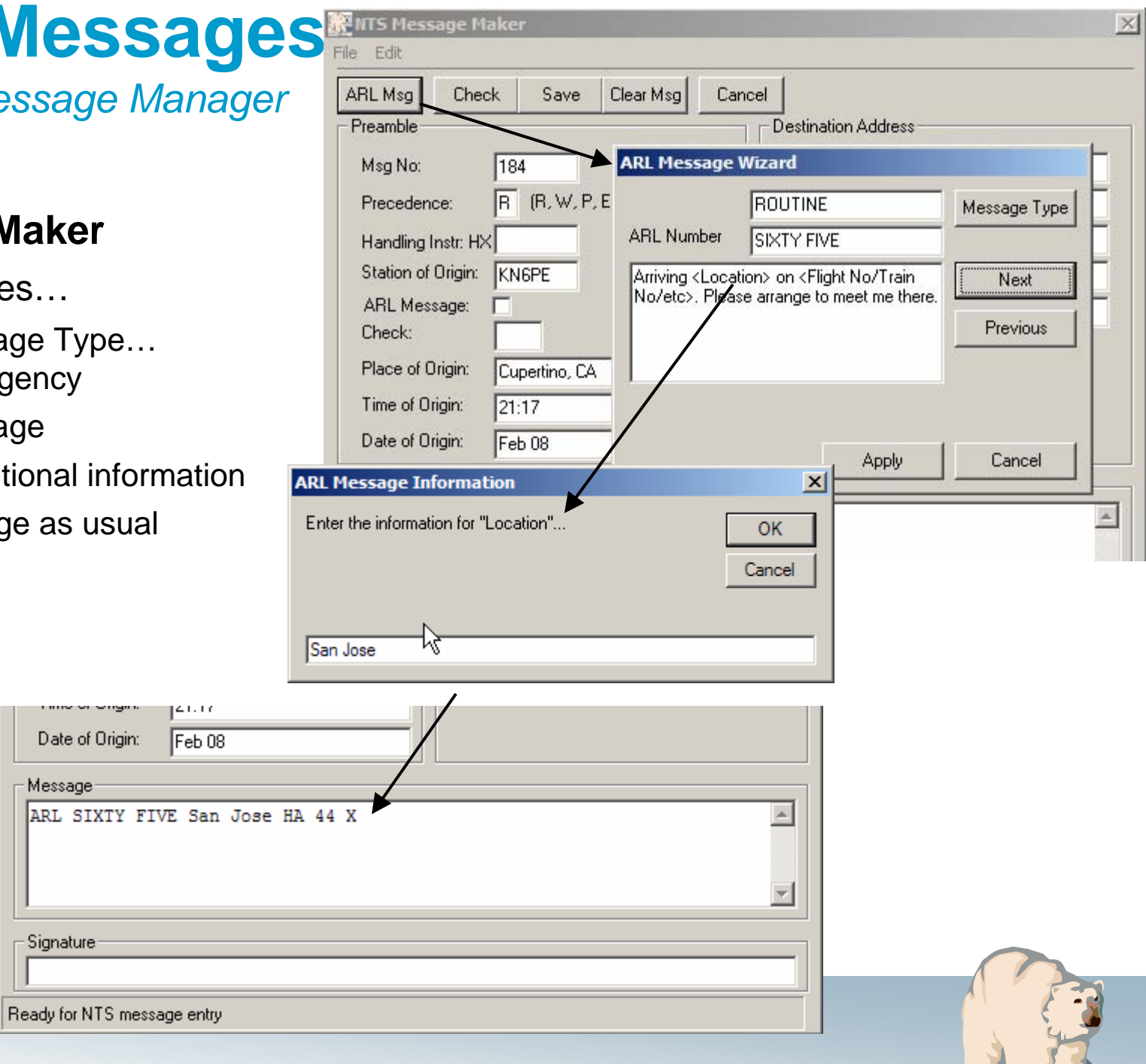

Message

Signature

#### 3. On-line Report Builder

- Step 1: Set up the Report Settings (described previously)
- Step 2: Understand the list of Report <tags>

| Outpost Packet Message Manager                                         | Tag                          | Description                               |  |
|------------------------------------------------------------------------|------------------------------|-------------------------------------------|--|
|                                                                        | <d>, <date1></date1></d>     | mm/dd/yy (5/21/04).                       |  |
|                                                                        | <date2></date2>              | dd-mmm-yyyy (21-May-2004)                 |  |
| 3. On-line Report Builder                                              | <t>, <time></time></t>       | hh:mm (22:45)                             |  |
| <ul> <li>Step 1: Set up the Report</li> </ul>                          | <m>, <msg#></msg#></m>       | Message Number; from Report Settings      |  |
| Settings (described previously)                                        | <c>, <call></call></c>       | Call, as entered at the Station ID form   |  |
| <ul> <li>Stop 2: Understand the list of</li> </ul>                     | <name></name>                | Name, as entered at the Station ID form   |  |
| • Step 2. Understand the list of<br>Poport stores                      | <bbs></bbs>                  | BBS name; current BBS                     |  |
| Nepuri <lays></lays>                                                   | <subj>text</subj>            | Places "text" on subject line             |  |
| <b>NOTE</b> : there are some report variables that have to methods for | <org></org>                  | Organization; from Report Settings        |  |
|                                                                        | <city></city>                | City name; from Report Settings           |  |
| representing them                                                      | <county></county>            | County name; from Report Settings         |  |
|                                                                        | <state></state>              | State name, 2 char; from Report Settings  |  |
|                                                                        | <province></province>        | Province name, 2 char; instead of state   |  |
|                                                                        | <tacloc></tacloc>            | Tactical Location; from Report Settings   |  |
|                                                                        | <tacid></tacid>              | Tactical ID, 3 char; from Report Settings |  |
|                                                                        | <text1, 2,="" 3=""></text1,> | User defined text; from Report Settings   |  |
|                                                                        | =                            | Prompt                                    |  |
|                                                                        | / comment                    | Place a comment in the report             |  |

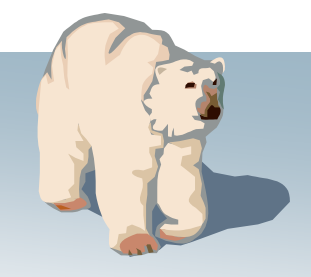

Outpost Packet Message Manager

#### 3. On-line Report Builder

- Step 1: Set up the Report Settings (Tools > Report Settings)
- Step 2: Collect the list of Report tags, most in the format "<tag>"
- Step 3: Develop the report template, save as a .txt file.
   NOTE: see the use of comments (/), <tags>, and prompts (=)

DamageAssesment 3.txt - Notepad File Edit Format View Help Author: Jim Oberhofer KN6PE Rev Date: 29-Mav-2004 <subj>ARC DSR 5972 DAMAGE ASSESSMENT REPORT: <org> DATE/TIME: <D>, <T> Message Number: <tacid><msg#> TOWN: <city> ADDRESS OR LOT NUMBER: = SUBDIVISION: = PROPERTY TYPE: = DAMAGE->(DESTROYED, MAJOR, MINOR, AFFECTED): = DAMAGE DESCRIPTION: OWNER INFORMATION: NAME: = PHONE NUMBER: = NUMBER OF PEOPLE AFFECTED: = ADULTS: = CHILDREN: = HANDICAP: = ELDERLY: = NUMBER OF CONFIRMED INJURIES: = NUMBER OF CONFIRMED DEATHS: = OPERATOR: <name> <C> STATION TACTICAL: <tacloc> AR ---- End of message -

Outpost Packet Message Manager

#### 3. On-line Report Builder

- Step 1: Set up the Report Settings (Tools > Report Settings)
- Step 2: Collect the list of Report tags, most in the format "<tag>"
- Step 3: Develop the report template, save as a .txt file.
- Step 4: From a new message form, "File > Open a Report" and choose a report template.

**NOTE**: Subject line is updated, <tags> are replaced, and cursor is positioned at the first prompt.

| 🚰 New Pa                              | acket Message                            |     |
|---------------------------------------|------------------------------------------|-----|
| ile Edit                              | Actions Help                             |     |
| Print                                 | Send Save Close Urg Pvt Bul NTS          |     |
| Private M                             | essage                                   |     |
| Bbs:                                  | W6XSC-1                                  |     |
| From:                                 | CUPEOC                                   |     |
| To:                                   |                                          |     |
| Subject:                              | ARC DSR 5972                             |     |
| DAMAGE                                | ASSESSMENT REPORT: CARES                 | l l |
| TOWN:<br>ADDRES:<br>SUBDIV<br>PROPER' | Cupertino<br>S OR LOT NUMBER:            |     |
| DAMAGE<br>DAMAGE                      | ->(DESIROYED, MAJOR, MINOR, AFFECTED): = |     |
| =                                     |                                          |     |
| OWNER                                 | INFORMATION:                             |     |
| NAME:                                 | =<br>NTIMBRD                             |     |
|                                       |                                          |     |
|                                       |                                          |     |

- Press <u>cntl-Tab</u> or <u>left-mouse</u> to progress to the next prompt.
- Press "File > Clear Remaining Prompts" for any unfilled prompts
- Press Send when done.

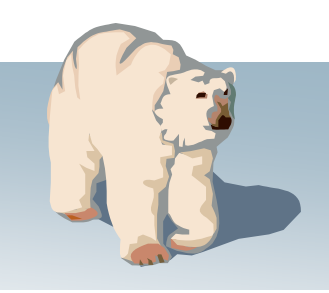

Outpost Packet Message Manager

# 4. Copy-and-Paste from other apps

- From Excel, highlight the fields to be copied, then paste into an Outpost message.
- At the receiving station, highlight and copy the message, then paste back into Excel.
- Tabs are preserved so the message can be pasted back into another spreadsheet.

| <u> </u>                                            | 1icroso          | oft Exco       | el - Sh       | elte  | r Red     | quiren | nen    | ts.x       | ls       |             |          |              |          |       |    |                |     |     |            |           |
|-----------------------------------------------------|------------------|----------------|---------------|-------|-----------|--------|--------|------------|----------|-------------|----------|--------------|----------|-------|----|----------------|-----|-----|------------|-----------|
| Eile Edit View Insert Format Tools Data Window Help |                  |                |               |       |           |        |        |            |          |             |          |              |          |       |    |                |     |     |            |           |
| -<br>  P                                            | <b>2</b>         |                | 4             | ß     | ABC       | đà     | X      |            | A        | 1           | 5        | • o          | 4 v      | 0     | Σ  | f <sub>*</sub> | ₽l  | ΖĮ  | <b>611</b> | 鳳 10      |
| ] —<br>  avit                                       | -J               |                |               | 10    | •         |        | ,<br>, | TT         |          | - =         |          | E            |          |       | _  | +.0            | .00 |     |            | anara     |
|                                                     | 0.4              |                |               | 10    | •         |        | 1      | <u>U</u>   | =        | - =         | =        |              | Þ        | 70    | ,  | .00            | +.0 |     | 1 <b>.</b> |           |
|                                                     | Al               |                | •             |       |           | tem N  | lum    | iber       |          | _           | <b>N</b> |              | <b>F</b> |       | _  | <b>F</b>       | _   |     | ~          | _         |
| 1                                                   | <i>F</i><br>Itom | Numl           | Joect         | intia | 5<br>10   |        |        | <u>ь Н</u> | ,<br>anc | l IIni      | )<br>ite | <u>Otv</u>   | E        | hoh   | Do | r<br>a D       | ato | Dog | U<br>Tim   |           |
| 2                                                   | ntem             | 1 c            | nte           | ւթա   | ,         |        | ľ      |            | ant<br>R | lea         | 15       | αŋ           | nee      | 25    | Re | 4 P<br>18-1    | Mar | кеч | 18·C       | n         |
| 3                                                   |                  | 21             | lanke         | ets   |           |        |        |            | 4        | 5 ea        |          |              |          | 15    |    | 18-            | Mar |     | 18:0       | io i      |
| 4                                                   | 1                | 3 \            | vater.        | 12    | oz b      | ottles |        |            | 200      | ) bot       | tles     |              |          | 100   |    | 19-            | Mar |     | 12:0       | 0         |
| 5                                                   | 1                | 4 F            | First A       | Aid k | its       |        |        |            |          | 3 kits      | ;        |              |          | 12    |    | AS             | AP  |     |            |           |
| 6                                                   |                  | 51             | Foilet        | раре  | er        |        |        |            | -50      | ) roll:     | s        |              |          | 250   |    | 19-            | Mar |     | 12:0       | 0         |
| 7                                                   |                  | 6 t            | ooth l        | brus  | hes       |        |        |            | - 10     | ) ea        |          |              |          | 50    |    | AS             | AP  |     |            |           |
| - 🗞                                                 | New Pa           | acket M        | essage        | e     |           |        |        |            |          | _           |          |              |          |       |    |                |     | _ [ | IJ×        | 1         |
| _ Eil                                               | e <u>E</u> dit   | Actions        | Help          |       |           |        |        |            |          |             |          |              |          |       |    |                |     |     |            | P         |
| -                                                   | Print            | Sen            | а :           | 5ave  |           | Close  |        |            | Urg      | Pv          | t B      | ul   NT      | rs       |       |    |                |     |     |            | <u>P</u>  |
|                                                     | Jrgent, P        | rivate Me      | essage        | _     | _         |        |        | _          |          |             |          |              |          |       |    |                |     |     |            | <u>ال</u> |
|                                                     | Bbs:             | Wever          | -             |       |           |        |        |            |          |             |          |              |          |       |    |                |     |     | _          |           |
|                                                     | From:            |                | <u></u><br>10 |       |           |        |        |            |          |             |          |              |          |       |    |                |     |     | -          |           |
|                                                     | To:              | XSCEC          | ~             |       |           |        |        |            |          |             |          |              |          |       |    |                |     |     | -          |           |
| S                                                   | ubiect           | Shelter        | <br>Materi    | al Re | ouire     | ments  |        |            |          |             |          |              |          |       |    |                |     |     | -          |           |
| E.                                                  | 10020            | send i         | the fr        |       | ring      | motor  | .i al  | L to       | 011      | t aho       | ltor     |              |          |       |    |                |     |     |            |           |
| ľ                                                   | TEASE            | senu           |               | )110( | viiig     | шасен  | .141   |            | ou       | c blie      | ICEL     | •            |          |       |    |                |     |     |            |           |
| I                                                   | tem Nu           | umber          | De            | escr  | ipti      | on     | Or     | n Ha       | nd I     | Units       | Q        | ty ne        | eede     | d     | R  | eq D           | ate |     |            |           |
| 1                                                   | eq 111           | cots           | 30            | )     | e         | а      | 25     | 5          |          | 18-Ma       | r l      | 8:00         |          |       |    |                |     |     |            |           |
| 2                                                   | :                | bland          | rets          |       | 4         | 5      | ea     | ì          | -        | 15          | 1        | 8-Mai        | r 1      | 8:00  |    |                |     |     |            |           |
| 3                                                   | ;                | wate:<br>Fire: | c, 12         | oz ł  | ott:      | les    | 20     | )0<br>i+a  | 1        | bottl<br>12 | es l     | 00<br>«ND    | 1        | 9-Mar | 1  | 2:00           |     |     |            |           |
| 5                                                   | I                | Toil           | et par        | ber   | 5 J<br>5( | D      | ro     | olls       |          | 250         | 1        | JAF<br>9-Mai | c 1      | 2:00  |    |                |     |     |            |           |
| ε                                                   | ;                | toot           | ı brus        | shes  | 10        | 0      | ea     | a i        | ļ        | 50          | A        | SAP          |          |       |    |                |     |     |            |           |
| 7                                                   | •                | toot           | n past        | te    | 5         |        | ea     | а –        |          | 55          | A        | SAP          |          |       |    |                |     |     |            |           |
| 8                                                   | ;                | note           | pads          |       | 0         |        | ea     | 3          | -        | 25          | 1        | 9-Mai        | r 1      | 8:00  |    |                |     |     |            |           |
| 9                                                   |                  | penc:          | ils O         | _     | e         | a      | 25     | 5          | -        | 19-Ma       | r l      | 8:00         |          |       |    |                |     |     |            |           |
| μ                                                   | .0               | MRE            | Τι            | J     |           |        | 30     | JU         |          | 18-Ma       | r 1      | 8:00         |          |       |    |                |     |     |            |           |
|                                                     |                  |                |               |       |           |        |        |            |          |             |          |              |          |       |    |                |     |     | _          |           |
|                                                     |                  |                |               |       |           |        |        |            |          |             |          |              |          |       |    |                |     |     | //         |           |
|                                                     |                  |                |               |       |           |        |        |            |          |             |          |              |          |       |    |                |     |     | 1          |           |
|                                                     |                  |                |               |       |           |        |        |            |          |             |          |              |          |       |    |                |     | E   | -8         |           |
|                                                     |                  |                |               |       |           |        |        |            |          |             |          |              |          |       |    |                |     | 54  | 7          |           |

Outpost Packet Message Manager

#### 5. Import text from a file

- Open a new message
- File > Open a file
- Select the text file, press OK •
- Full in the Destination and Subject.
- Press Send when done.

New Packet Message - 🗆 × File Edit Actions Help Send Bul NTS Close Urg Pvt | ave Open a File 42 Open a Report Save Save As... elect the input file nan ? × NTS Mess Look in: C Documentation 🔻 🖕 🖻 🚽 Process a 🗅 old message-for-doc#3.txt Print 2 🗋 v1.0 message-for-doc#4-NTS.txt Print Setu My Recen Document: 🚞 v1.1 message-for-doc#5-NTS.txt 🗐 N95 Mask.txt 🚞 v1.2 Close DVBETA READ ME121.txt P README127.txt 🗎 WebDoc ADME130.txt 🗐 120-Welcome-Message.txt ADME131.txt 🗒 120-Whats-New-Message.txt BBS LM Listing Layouts.txt elease-Msg #1.txt Beta-Test-Status.txt Release-Msg #2.txt enhnacement list.txt test-before-save,txt Handshaking.txt T. KISS-TNC.ExE 🔋 message-for-doc#1.txt vly Compute 🗒 message-for-doc#2.txt File name: N95 Mask.txt • Open T -Cancel Files of type xt Files(\*.txt) \_ 🗆 🗵 New Packet Message File Edit Actions Help Close Urg Pvt. NTS. Send Save Private Message KN6PE-1 KN6PE Subject: N95 Mask.bt All Packet-enabled CARES members, Those CARES members interested in purchasing N95 masks as described by Marsha, please let me know. We will be doing a bulk purchase at a cost of \$1 per mask for CARES members. regards, Jim KN6PE

......

Ŧ

Print

Bbs:

To:

From:

**Outpost Packet Message Manager** 

#### 1. Bulletins

- To delete a bulletin off of the BBS that you originated...
  - Retrieve the bulletin from the BBS
  - Open the message
  - Press Expire
  - On the next send/receive session, the bulletin will be deleted off of the BBS.

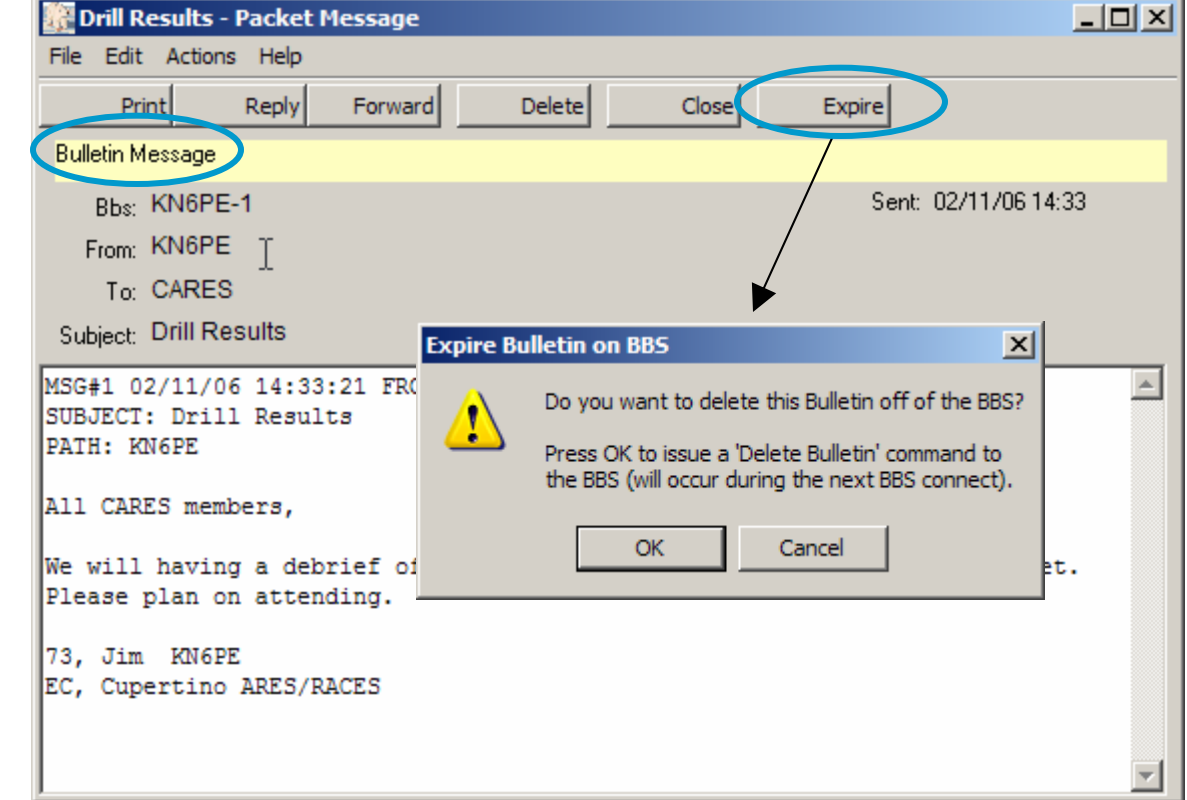

#### Notes

• You can on delete bulletins that you create

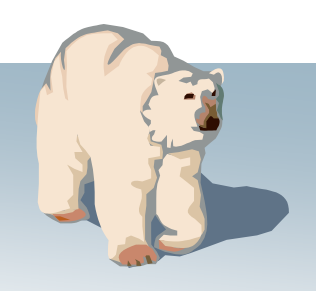

Outpost Packet Message Manager

#### 2. NTS Messages

- Retrieved NTS messages are not automatically deleted off of the BBS. To accept a message for servicing...
  - Retrieve the NTS message from the BBS
  - Open the message
  - Press Accept
  - On the next send/receive session, the NTS message will be deleted off of the BBS.

|   | QTC 1 R SACRAMENTO CA (916-555) -                                      | Packet Message                                                                                                    |
|---|------------------------------------------------------------------------|----------------------------------------------------------------------------------------------------|
|   | File Edit Actions Help                                                 |                                                                                                    |
|   | Print Reply Forward                                                    | Delete Close Accept                                                                                                    |
|   | NTS Message                                                            |                                                                                                    |
|   | Bbs: KN6PE-1                                                           | Sent: 02/11/0614:47                                                                                                    |
|   | From: KN6PE                                                            |                                                                                                    |
|   | To: 95825                                                              | ▶                                                                                                    |
| • | Subject: QTC 1 R SACRAMEN Accept N                                     | TS Message                                                                                                    |
|   | MSG#2 02/11/06 14:47:38 1<br>SUBJECT: QTC 1 R SACRAMEI<br>PATH: KD6CMV | Do you ACCEPT responsibility to service this message?<br>Press OK to Accept and issue a 'Delete NTS message'<br>command to the BBS (will occur during the next BBS connect). |
|   | Nr 186 R KN6PE ARL 8 Cup<br>BT<br>Dave Larson<br>5304 East Ranch Road  | OK Cancel                                                                                                    |
|   | SACRAMENTO, CA 95825<br>(916)555-1212<br>BT<br>ARL SIXTY FIVE San Jose | I                                                                                                    |
|   | BT                                                                     | <b>•</b>                                                                                                    |

#### Notes

• If you change your mind and do not plan to service the NTS message, it is common courtesy to post it back up on the BBS

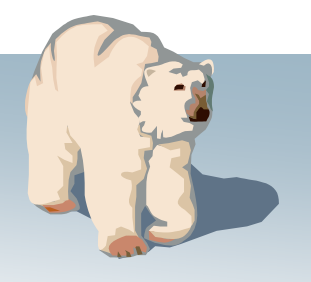

Outpost Packet Message Manager

#### 3. Telpac/Winlink

- Supports internet email addressing (format is: SMTP:name@isp.net)
- Multiple destinations
- Received message form supports Reply-to-all for multi-destination addressed messages

| 🔯 New Packet Message                                                                                                    |         |  |  |  |  |  |  |  |  |
|----------------------------------------------------------------------------------------------------|---------|--|--|--|--|--|--|--|--|
| File Edit Actions Window Help                                                                                                    |         |  |  |  |  |  |  |  |  |
| Print Send Save Delete Close Urg Pvt Bul N                                                                                                    | ITS     |  |  |  |  |  |  |  |  |
| Private Message                                                                                                    |         |  |  |  |  |  |  |  |  |
| Bbs: W6TDM-10                                                                                                    |         |  |  |  |  |  |  |  |  |
| From: KN6PE                                                                                                    |         |  |  |  |  |  |  |  |  |
| To: K6KP; WA6FTE; SMTP:jimo@mydayjob.com; SMTP:vincel@yahoo.net                                                                                          |         |  |  |  |  |  |  |  |  |
| Subject: FYI: Frequency Change                                                                                                    |         |  |  |  |  |  |  |  |  |
| All,<br>Just a reminder that W6TDM-10 has moved from 145.090 to 145.030 to support<br>better link distant packet sites through K6KP's BPQ Packet Switch. |         |  |  |  |  |  |  |  |  |
| regards,<br>jim o KN6PE I                                                                                                    |         |  |  |  |  |  |  |  |  |
|                                                                                                    | <b></b> |  |  |  |  |  |  |  |  |
|                                                                                                    | 1.      |  |  |  |  |  |  |  |  |

#### Notes

- Internet email addresses must be precede with "<u>SMTP:</u>" If it is missing, the message will fail.
- For multiple addresses sent to non-Telpac BBS, Outpost will send the message to the first listed station, and then report an error.

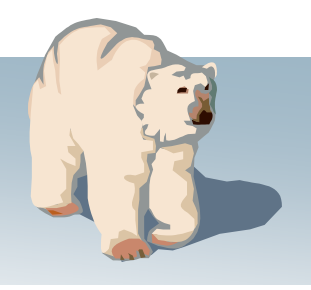

Outpost Packet Message Manager

#### 4. Tactical Calls

- **Definition:** a call sign that identifies a <u>tactical location</u> and is <u>operator-neutral</u> allowing the operators to change, without having the assignment name change.
- Implemented by Outpost, not the BBS
- Example: For the Santa Clara County Hospital System, hospitals are assigned Tactical Calls such as:
  - 1MVECH Mountain View El Camino Hospital
  - 1PASMC Palo Alto Stanford Medical Center
  - •1SJVMC San Jose Valley Medical Center
  - •1SJGSH San Jose Good Samaritan Hospital

| Station Identification | n                        |                   |       |
|------------------------|--------------------------|-------------------|-------|
| Identification         |                          |                   |       |
|                        |                          |                   |       |
| Legal                  |                          |                   |       |
| User Call Sign:        | KN6PE                    |                   |       |
| User Name:             | Jim                      |                   |       |
| Tactical               |                          |                   |       |
|                        | all for all DDC interact |                   |       |
|                        |                          | ON LEMENGENUT MUI |       |
| Lactical Call Sign:    | 1CUEOC                   |                   |       |
| Tactical TX Text:      | Cupertino OES            |                   |       |
|                        |                          |                   |       |
|                        |                          |                   |       |
|                        |                          |                   |       |
|                        |                          |                   |       |
|                        |                          |                   |       |
|                        | OK                       | Cancel            | Apply |

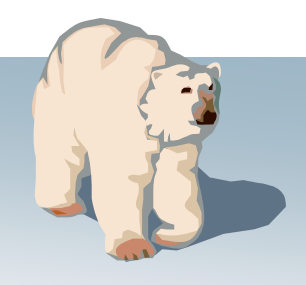

Outpost Packet Message Manager

#### 4. Tactical Calls

#### Notes

 Before using tactical a call, register the call sign with the BBS if required

#### Is it legal?

- AX.25 extended address field contains source and destination call sign
- Outpost uses the TNC's "my call" command to set the Tactical Call as the station identifier.
- The selected Tactical Call needs to be a sufficiently valid call sign to "fool" the BBS's call sign checking logic

 Outpost sends a "Legal Identifier String" that satisfies FCC Part 97.119

```
1CUEOC>W6SJC-1: <<C>>:
W6SJC-1>1CUEOC: <<UA>>:
W6SJC-1>1CUEOC: <<I00>>:
[FBB-7.04j-AB1FHMRX$]
```

Hello Jim, Welcome to The San Jose EOC Mailbox

W6SJC >

```
1CUEOC>W6SJC-1: <<I01>>:
LM
```

```
W6SJC-1>1CUEOC: <<I11>>:
**** : Nothing found
**** : TO Field Filter is set to:-[*]
```

```
W6SJC >
```

```
1CUEOC>W6SJC-1: <<I12>>:
B
```

```
W6SJC-1>1CUEOC: <<I22>>:
```

```
73 Jim,
```

```
W6SJC-1>1CUEOC: <<D>>:
1CUEOC>W6SJC-1: <<I23>>:
```

```
StationID=KN6PE, TacCall=1CUEOC, Cupertino OES
```

1CUEOC>W6SJC-1: <<I33>>:

```
1CUEOC>W6SJC-1: <<I43>>:
```

```
1CUEOC>W6SJC-1: <<UA>>:
```

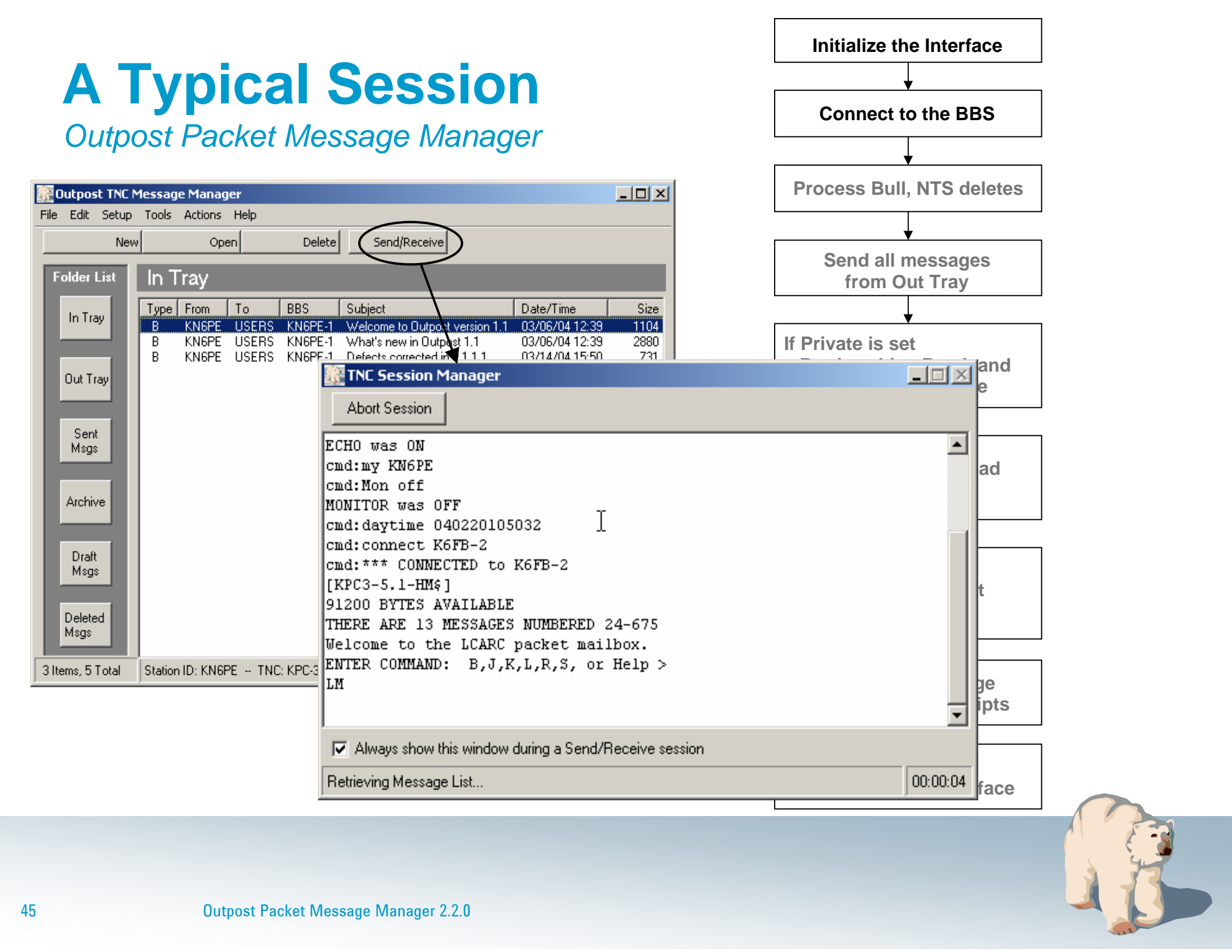

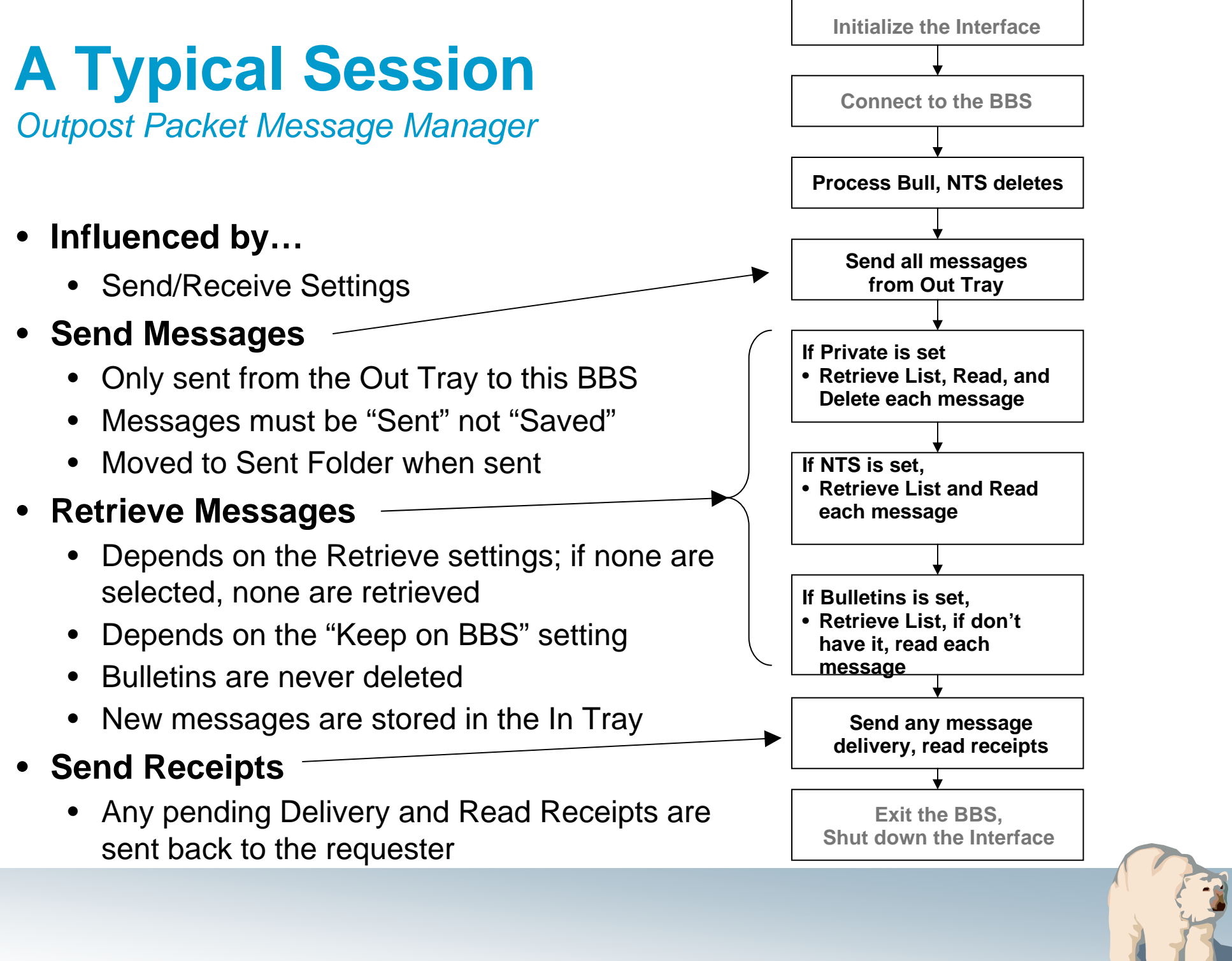

### **Considerations, Limitations and Constraints**

Outpost Packet Message Manager

### What Outpost does not do

- No support for any bulletin board forwarding protocol
- No support for common mail protocols (POP3, SMTP, etc.)

### Things to avoid

- Sending bulletins to a named person (instead of a group Identifier such as ALLEOC, etc.) will cause repeated retrievals by that person
- Embedding the BBS prompt string in a message (fails to ensure the uniqueness of the BBS prompt) will cause erroneous results

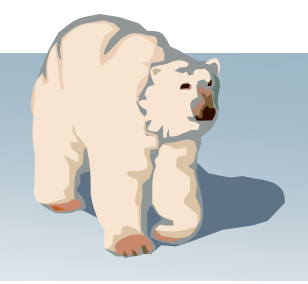

### **For more information**

Outpost Packet Message Manager

Visit the Outpost website... http://www.outpostpm.org

And supporting links...

- Users Guide... <u>http://www.outpostpm.org/#documentation</u>
- HOW-TOs... <u>http://www.outpostpm.org/howto.html</u>
- Support Info... <u>http://www.outpostpm.org/support.html</u>
- Users group... <u>http://groups.yahoo.com/group/outpostpacket/</u>

Send inquiries to... Jim Oberhofer, <u>kn6pe@arrl.net</u>

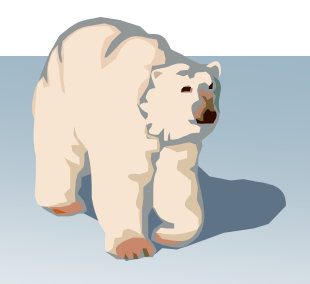

### **Other Information**

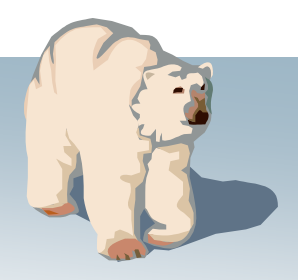

## **Tools > Send/Receive Settings**

| Area       | Setting Description                                                                                                    | Setting    |
|------------|----------------------------------------------------------------------------------------------------|------------|
| Automation | Choose one<br>1.No Automation<br>2.Schedule a Send/Receive Every [ ] minutes<br>3.Schedule a Send/Receive at [ ][ ][ ][ ] minutes<br>past the hour | 1. Default |
| Automation | Send a message immediately when it is complete                                                                                                    | Unchecked  |
| Retrieving | Retrieve Private Messages                                                                                                    | Checked    |
| Retrieving | Retrieve NTS Messages                                                                                                    | Unchecked  |
| Retrieving | Retrieve New Bulletins                                                                                                    | Unchecked  |
| Retrieving | Skip (do not retrieve) Bulletins I sent to the BBS                                                                                                 | Unchecked  |
| Retrieving | Retrieve Selected Bulletins                                                                                                    | Unchecked  |
| Receiving  | Play this sound on arrival                                                                                                    | Unchecked  |
| Receiving  | Print Message to the (default) printer                                                                                                    | Unchecked  |
| Receiving  | Keep messages on the BBS; do not delete after retrieving                                                                                           | Unchecked  |
| Other      | Show TNC Session Window during Send/Receive                                                                                                    | Unchecked  |

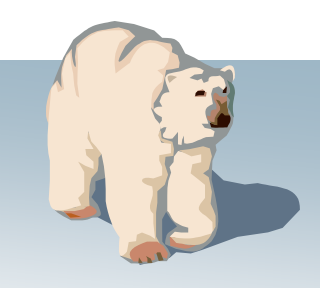

## **Tools > Message Settings**

| Area                           | Setting Description                                                                                                    | Setting    |
|--------------------------------|----------------------------------------------------------------------------------------------------|------------|
| Setting up a<br>new<br>message | Choose one<br>1. Set default to Private<br>2. Set default to Bulletin                                                                                                    | 1. Default |
| Setting up                     | Default destination [ ]                                                                                                    | Unchecked  |
| Setting up                     | Add message number to subject line                                                                                                    | Unchecked  |
| Replies and<br>Forwards        | <ul><li>Check one</li><li>1. Set default to Private for replies and forwards</li><li>2. Set default to original message type (excludes NTS) for replies and forwards</li></ul> | 1. Default |
| Replies<br>and…                | Close original message on reply or forward                                                                                                    | Checked    |
| Tracking<br>Messages           | Always request a delivery receipt                                                                                                    | Unchecked  |
| Tracking                       | Always request a read receipt                                                                                                    | Unchecked  |
| Deleting<br>Messages           | Prompt before permanently deleting a message                                                                                                    | Checked    |

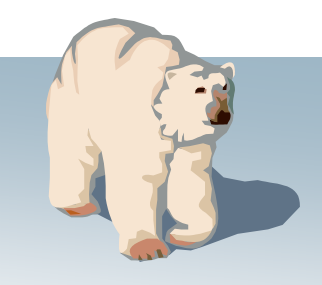

## **Tools > Report Settings**

| Setting Description | Setting |
|---------------------|---------|
| Next Message Number | 100     |
| Organization        | Blank   |
| City                | Blank   |
| County              | Blank   |
| State/Prov          | Blank   |
| Tactical Location   | Blank   |
| Tactical ID         | Blank   |
| Text Variable #1    | Blank   |
| Text Variable #2    | Blank   |
| Text Variable #3    | Blank   |

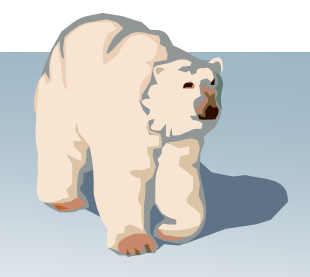